## Συμπληρωματικές Οδηγίες για την ηλεκτρονική Δήλωση Μαθημάτων

Σε περίπτωση εμφάνισης μηνύματος: Δεν ισχύουν οι κανόνες: Μέχρι 5 μαθήματα ανά εξάμηνο περασμένα ή δηλωμένα.

1. Μπαίνουμε στην καρτέλα μας στη διεύθυνση: https://sis-portal.unipi.gr με την χρήση των κωδικών μας και πατώντας login

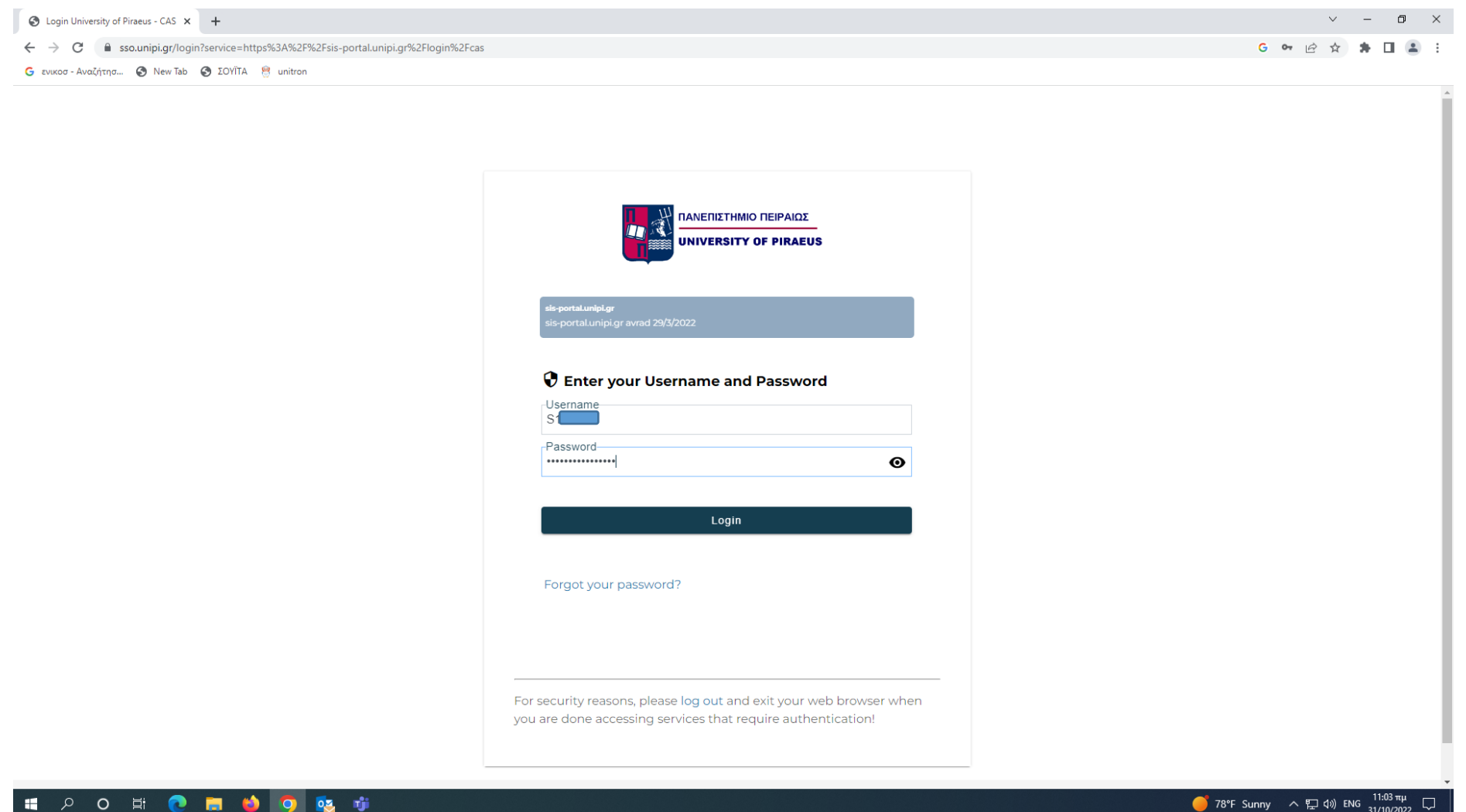

## 2. Επιλέγουμε από το μενού αριστερά, το πεδίο «Δηλώσεις»

| 🔗 Πύλη Φοιτητολογίου               | × +                                                     |                                                        | ~ - Ø X                                  |
|------------------------------------|---------------------------------------------------------|--------------------------------------------------------|------------------------------------------|
| ← → C 🔒 sis-portal.unip            | pi.gr/?p=F97C4012-4D13-4728-A794-D8B79D9C611F926        | 21BE1-1383-430A-857C-B85055AD21CB                      | G 🖻 🖈 🖪 😩 🗄                              |
| Ġ ενικοσ - Αναζήτησ 🔇 New Tal      | b 🔇 ΣΟΥΪΤΑ 🤗 unitron                                    |                                                        |                                          |
| ~                                  | =                                                       |                                                        | Ελληνικά 🗐 🖌                             |
| 🞓 Πύλη Φοιτητολογίου               |                                                         |                                                        |                                          |
|                                    |                                                         |                                                        | Καλώς ήρθατε στην Πύλη του Φοιτητολογίου |
| καλωσήρθατε,                       | -<br>Είναι ανοιχτή η περίοδος δηλώσεων '2022-2023 ΧΕΙΜ' | ια το τμήμα σας, πατήστε εδώ για να δηλώσετε μαθήματα. |                                          |
|                                    |                                                         |                                                        |                                          |
|                                    | Προφίλ Φοιτητή                                          |                                                        |                                          |
|                                    | Στοιχεία Προφίλ                                         |                                                        |                                          |
|                                    | Ακαδημαϊκή Ταυτότητα                                    |                                                        |                                          |
| 🕅 Προφίλ                           | ονοματεπωνομο                                           |                                                        |                                          |
| T. ubodau                          | Ακαδημαϊκός Αριθμός                                     |                                                        |                                          |
| 🚊 Στοιχεία Φοιτητή                 | Τμήμα                                                   | 114 - ΤΜΗΜΑ ΣΤΑΤΙΣΤΙΚΗΣ ΚΑΙ ΑΣΦΑΛΙΣΤΙΚΗΣ ΕΠΙΣΤΗΜΗΣ     |                                          |
| <b>a</b>                           | Πρόγραμμα Σπουδών                                       | 4098 - ΠΡΟΓΡΑΜΜΑ ΣΠΟΥΔΩΝ 2017                          |                                          |
| 📕 Πρόγραμμα Σπουδών 🗸              | Κατάσταση Φοιτητή                                       | Ενεργός                                                |                                          |
| 🖹 Δηλώσεις                         |                                                         |                                                        |                                          |
|                                    |                                                         |                                                        | Επιλεγμένο Προφίλ                        |
| <b>Ε<sup>® Βαθμολογίες</sup></b> ∽ |                                                         |                                                        |                                          |
| <b>—</b>                           |                                                         |                                                        |                                          |
| 📑 Εξετάσεις 🗸 🗸                    |                                                         |                                                        |                                          |
| 🗐 Εργασίες                         |                                                         |                                                        |                                          |
|                                    |                                                         |                                                        |                                          |
| 🖶 Πρακτικές                        |                                                         |                                                        |                                          |
|                                    |                                                         |                                                        |                                          |
| 🐨 Πιστοποιητικά                    |                                                         |                                                        |                                          |
| 🔊 Υποτροφίες                       |                                                         |                                                        |                                          |
| ~~ ····                            |                                                         |                                                        |                                          |
| 🖾 Εγχειρίδιο χρήσης                |                                                         |                                                        |                                          |
|                                    |                                                         |                                                        |                                          |
|                                    |                                                         |                                                        |                                          |
|                                    |                                                         |                                                        |                                          |
|                                    |                                                         |                                                        |                                          |
|                                    |                                                         |                                                        |                                          |
|                                    |                                                         |                                                        |                                          |
| (*)                                |                                                         |                                                        | v 2.1.4 Powered by ILYDA                 |
|                                    |                                                         |                                                        | - 700Γ Summy A 5 d/ TAVC 11:03 πμ        |
|                                    |                                                         |                                                        |                                          |

- Επιλέγουμε να ανοίξουμε το μενού στο πεδίο «Περίοδος δήλωσης» και επιλέγουμε την τρέχουσα περίοδο για την οποία κάνουμε δήλωση π.χ. 2024- 2025 ΕΑΡΙΝΟ (δηλαδή ακαδημαϊκό έτος 2024-2025, εαρινό εξάμηνο).
  - Οι επί πτυχίω φοιτητές δηλώνουν μαθήματα και στην ΕΜΒΟΛΙΜΗ ΕΑΡΙΝΟΥ, υποχρεωτικά και επιλογής, που προσφέρθηκαν στο χειμερινό εξάμηνο ακ. έτους 2024-2025.

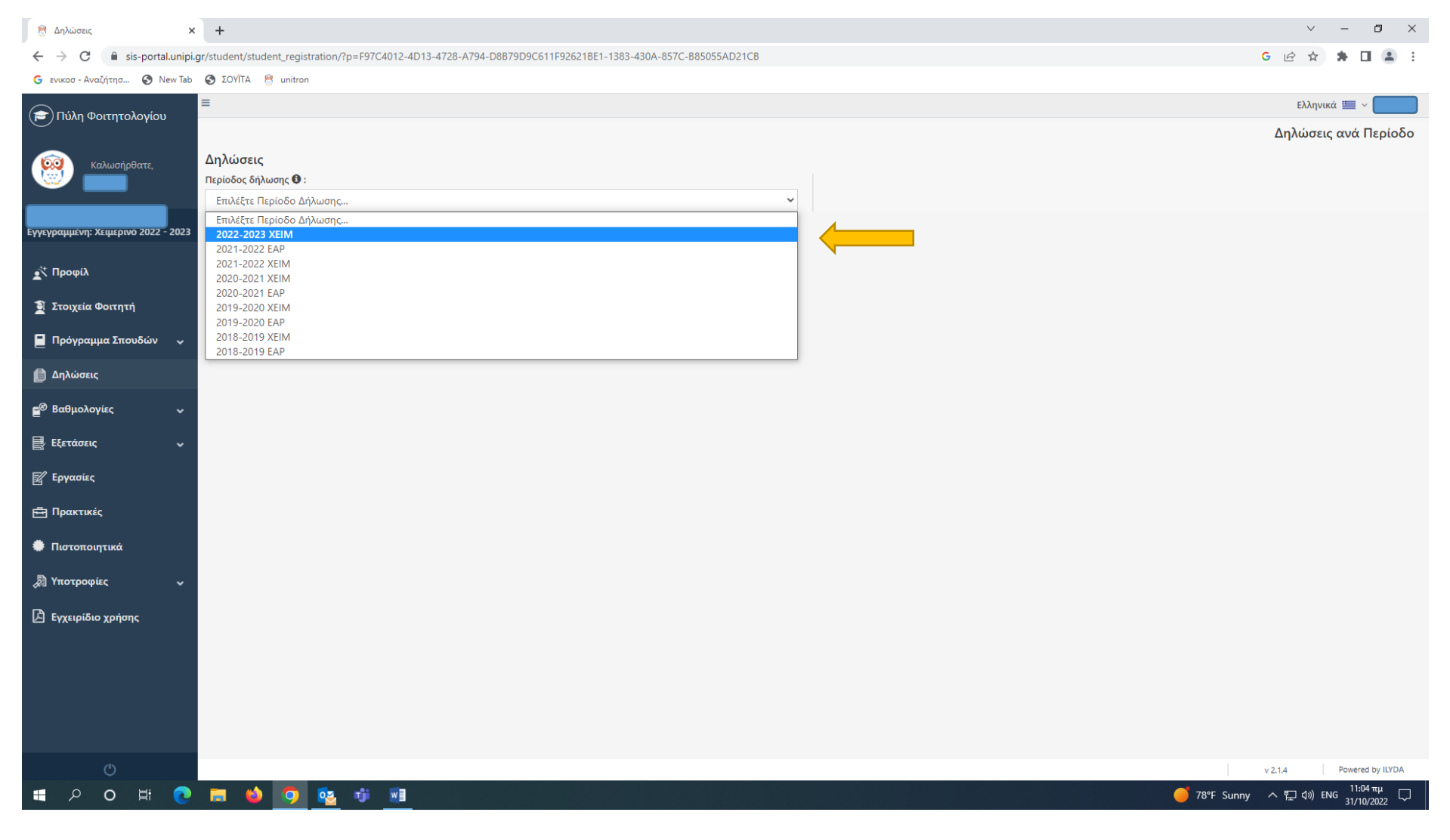

## 4. Επιλέγουμε «Επεξεργασία Τρέχουσας Δήλωσης»

| 😤 Δηλώσεις                                           | × +                                                              |                                                                                                    |                                          |                                                             |                                |           |         |                   |                 |               | $\sim$    | - 6                  | ) ×        |
|------------------------------------------------------|------------------------------------------------------------------|----------------------------------------------------------------------------------------------------|------------------------------------------|-------------------------------------------------------------|--------------------------------|-----------|---------|-------------------|-----------------|---------------|-----------|----------------------|------------|
| $\leftrightarrow$ $\rightarrow$ C $$ sis-portal.unip | i.gr/student/student_registra                                    | ation/?p=F97C4012-4D13-4728-A794-D8B79D9C611F926                                                           | 521BE1-1383-430A-                        | 857C-B85055AD21CB                                           |                                |           |         |                   |                 | GB            | ☆         | * 🗆                  | <b>1</b> : |
| 🜀 ενικοσ - Αναζήτησ 🔇 New Tab                        | ο 🔇 ΣΟΥΪΤΑ 🤗 unitron                                             |                                                                                                    |                                          |                                                             |                                |           |         |                   |                 |               |           |                      |            |
| 훋 Πύλη Φοιτητολογίου                                 | =                                                                |                                                                                                    |                                          |                                                             |                                |           |         |                   |                 | Ελ            | ληνικά 📱  | ∎ ~                  |            |
| καλωσήρθατε,                                         | <b>Δηλώσεις</b><br>Περίοδος δήλωσης <b>⊕</b> :<br>2022-2023 ΧΕΙΜ |                                                                                                    |                                          | ~                                                           |                                |           |         |                   |                 | Δηλώ          | οσεις αν  | ά Περία              | οδο        |
| Εγγεγραμμένη: Χειμερινό 2022 - 2023                  | Δηλωμένα μαθήματα                                                | Ιστορικό δηλώσεων περιόδου                                                                                 |                                          |                                                             |                                |           |         |                   |                 |               |           |                      |            |
| 🛓 Προφίλ                                             | Κύρια<br>Ενεργή από                                              | 17/10/2022                                                                                                 |                                          |                                                             | Εμβόλιμη<br>Ενεργή έως         |           | 31      | 1/10/2022         |                 |               |           |                      |            |
| 🗿 Στοιχεία Φοιτητή                                   | Άθροισμα μαθημάτων                                               | 6                                                                                                    |                                          |                                                             | Άθροισμα ωρών                  |           | 26      | 5                 |                 |               |           |                      |            |
| 💂 Πρόγραμμα Σπουδών 🗸                                | Άθροισμα ECTS<br>Κατάσταση Δήλωσης                               | 36<br>Πρόχειρη Δήλωση                                                                                      |                                          |                                                             | Άθροισμα διδακτικών μονάδων    |           | 0       |                   |                 |               |           |                      | ·          |
| 📋 Δηλώσεις                                           | <b>Προσοχή!</b> Δήλωση για<br>Τα μαθήματα σημειωμ                | α την τρέχουσα ενεργή περίοδο δηλώσεων. Βεβαιωθείτ<br>ιένα με αστερίσκο (*) έχουν ήδη δηλωθεί από τη Γραμμ | ε ότι έχετε υποβάλ<br>ατεία και δεν μποι | \ει την δήλωσή σας προκειμέ\<br>ρείτε να τα επεξεργαστείτε. | ου να δει η Γραμματεία τα μαθή | ήματα ποι | ι επιλέ | ξατε.             |                 |               |           |                      |            |
| <b>Ξ<sup>@</sup> Βαθμολογίες ∽</b>                   |                                                                  |                                                                                                    |                                          |                                                             |                                |           |         |                   | 1               | ΄ Επεξεργασία | Τρέχουσ   | ας Δήλωο             | ης         |
| 🛃 Εξετάσεις 🗸                                        | Δηλώσεις                                                         |                                                                                                    |                                          |                                                             |                                |           |         |                   |                 |               |           |                      |            |
| 📝 Εργασίες                                           | 🔲 Επιλογή στηλών                                                 |                                                                                                    |                                          |                                                             |                                |           |         |                   |                 | Αναζήτηση: Αι | ναζήτηση  |                      |            |
|                                                      | Δείξε 50 🗸 εγγρο                                                 | κφές                                                                                                    |                                          |                                                             |                                |           |         |                   |                 |               |           |                      |            |
| μη πρακτικές                                         | Μάθημα ΠΣ                                                        |                                                                                                    | Εξάμηνο                                  | Τμήμα Τάξης                                                 |                                | ECTS      | ΔМ      | Κατεύθυνση        | Ομάδα           | Τομέας        | Τύπος     |                      |            |
| 🏶 Πιστοποιητικά                                      | Αναζήτηση Μάθημα Ι                                               | ΠΣ                                                                                                    | Αναζήτηση Εξάι                           | Αναζήτηση Τμήμα Τάξης                                       |                                | Αναζήτ    | Αναζ    | Αναζήτηση Κατεύθυ | Αναζήτηση Ομάδα | Αναζήτηση     | Αναζήτι   | ιση Τύπος            |            |
| 🔊 Υποτροφίες 🗸 🗸                                     | ΔΙΑΧΕΙΡΙΣΗ ΚΙΝΔΥΝΩΝ                                              |                                                                                                    | Ζ εξάμηνο                                | ΔΙΑΧΕΙΡΙΣΗ ΚΙΝΔΥΝΩΝ                                         |                                | 6         | 0       | -                 | -               | -             | Υποχρεω   | τικό                 |            |
| -                                                    | ΘΕΩΡΙΑ ΧΡΕΟΚΟΠΙΑΣ                                                |                                                                                                    | Ζ εξάμηνο                                | ΘΕΩΡΙΑ ΧΡΕΟΚΟΠΙΑΣ                                           |                                | 6         | 0       | -                 | ΚΑΤΗΓΟΡΙΑ Β     | -             | Επιλογής  |                      |            |
| 🖾 Εγχειρίδιο χρήσης                                  | ΠΙΘΑΝΟΤΗΤΕΣ ΙΙ                                                   |                                                                                                    | Γ εξάμηνο                                | ΠΙΘΑΝΟΤΗΤΕΣ ΙΙ                                              |                                | 6         | 0       | -                 | -               | -             | Υποχρεω   | τικό                 |            |
|                                                      | ΣΤΑΤΙΣΤΙΚΑ ΠΡΟΓΡΑΜΜ                                              | IATA I                                                                                                    | Ζ εξάμηνο                                | ΣΤΑΤΙΣΤΙΚΑ ΠΡΟΓΡΑΜΜΑΤΑ Ι                                    |                                | 6         | 0       | -                 | -               | -             | Υποχρεω   | τικό                 |            |
|                                                      | ΣΤΑΤΙΣΤΙΚΗ ΙΙ: ΕΛΕΓΧΟΣ                                           |                                                                                                    | Ε εξάμηνο                                | ΣΤΑΤΙΣΤΙΚΗ ΙΙ: ΕΛΕΓΧΟΣ ΥΠΟΘΕ                                | ΣΕΩΝ                           | 6         | 0       | -                 | -               | -             | Υποχρεω   | riko                 |            |
|                                                      |                                                                  | θεματά ζημιών                                                                                              | ∠ εξαμηνο                                | ΠΜΟΛΟΓΗΣΗ ΚΑΙ ΑΠΟΘΕΜΑΤ.                                     | A ZHIMIQN                      | 0         | U       | -                 | -               | -             | νποχρεω   | τικο                 |            |
|                                                      | Εμφανίζονται 1 έως 6 ατ                                          | τό 6 εγγραφές                                                                                              |                                          |                                                             |                                |           |         |                   |                 | Προηγ         | ούμενη    | 1 Επόμε              | ενη        |
| Ċ                                                    |                                                                  |                                                                                                    |                                          |                                                             |                                |           |         |                   |                 | v 2.1.4       | Po        | wered by ILY         | 'DA 🗸      |
| 📲 🔎 🗘 🛱 💽                                            | 🗖 😫 🧿 🛛                                                          | 🥸 🤨 🔟                                                                                                    |                                          |                                                             |                                |           |         |                   | 🥌 78°F S        | unny 스토       | ] ⊲)) EN( | 11:04 πμ<br>31/10/20 | ₁<br>22 ▽  |

5. Ανοίγει η δήλωση μας και επιλέγουμε από την λίστα τα μαθήματα που επιθυμούμε. Σε περίπτωση εμφάνισης των αποτελεσμάτων κανόνων με κόκκινη γραμματοσειρά θα πρέπει να προσέξουμε πόσα μαθήματα δηλώνουμε σε κάθε εξάμηνο, ώστε το σύνολο αυτών να μην υπερβαίνει τον απαιτούμενο αριθμό μαθημάτων ανά εξάμηνο (συνολικά 30 ECTS ανά εξάμηνο).

|                                                                 | +                                                                                                    |                                                                                                    |                                                                                                    |                                                          |                                                |                                                     |                                                                                                    |                                                                                                    | × -                                                                                                    |
|-----------------------------------------------------------------|----------------------------------------------------------------------------------------------------|----------------------------------------------------------------------------------------------------|----------------------------------------------------------------------------------------------------|----------------------------------------------------------|------------------------------------------------|-----------------------------------------------------|----------------------------------------------------------------------------------------------------|----------------------------------------------------------------------------------------------------|----------------------------------------------------------------------------------------------------|
| → C  sis-portal.unipi.gr/st                                     | tudent/student_registration/                                                                                                    | /edit/AFC99AD3-FF13-453E-BD2F-708556E7DF62?p=F97C4012-4                                                                                                    | D13-4728-A794-D8B79D9C611F9                                                                                                    | 2621BE1-1383-                                            | -430A-8                                        | 57C-B8505                                           | 5AD21CB                                                                                                    |                                                                                                    | G 🖻 🖈 🗯 🔳                                                                                                    |
| ενικοσ - Αναζήτησ 🔇 New Tab 🔇                                   | 🕽 ΣΟΥΪΤΑ 🤗 unitron                                                                                                    |                                                                                                    |                                                                                                    |                                                          |                                                |                                                     |                                                                                                    |                                                                                                    |                                                                                                    |
| ≡                                                               |                                                                                                    |                                                                                                    |                                                                                                    |                                                          |                                                |                                                     |                                                                                                    |                                                                                                    | Ελληνικά 📰 🗸                                                                                                    |
| ) Πυλη Φοιτητολογιου                                            |                                                                                                    |                                                                                                    |                                                                                                    |                                                          |                                                |                                                     |                                                                                                    |                                                                                                    | Επεξεργασία Δήλυ                                                                                                    |
|                                                                 | Στοιχεία Δήλωσης                                                                                                    |                                                                                                    |                                                                                                    | Συνκεν                                                   | ποωτικ                                         | ά στοιγεία                                          |                                                                                                    |                                                                                                    |                                                                                                    |
| Καλωσήρθατε,                                                    | Τμήμα                                                                                                    | ΤΜΗΜΑ ΣΤΑΤΙΣΤΙΚΗΣ ΚΑΙ ΑΣΦΑΛΙΣΤΙΚΗΣ ΕΠΙΣΤΗΜΗΣ                                                                                                    |                                                                                                    | Τύπος                                                    |                                                |                                                     | Ects                                                                                                    | ΔΜ Ώρες                                                                                              | Πλήθος                                                                                                    |
|                                                                 | ΠΣ                                                                                                    | ΠΡΟΓΡΑΜΜΑ ΣΠΟΥΔΩΝ 2017                                                                                                    |                                                                                                    | Υποχρε                                                   | εωτικό                                         |                                                     | 30                                                                                                    | 0 21                                                                                                 | 5                                                                                                    |
|                                                                 | Περίοδος δήλωσης                                                                                                    | 2022-2023 XEIM (2022)                                                                                                    |                                                                                                    | Επιλογ                                                   | ής                                             |                                                     | б                                                                                                    | 0 3                                                                                                  | 1                                                                                                    |
| ραμμένη: Χειμερινό 2022 - 2023                                  | Κατάσταση Δήλωσης                                                                                                    | Πρόχειρη                                                                                                    |                                                                                                    | Σύνολο                                                   | 0                                              |                                                     | 36                                                                                                    | 0 24                                                                                                 | 6                                                                                                    |
| Ίροφίλ                                                          |                                                                                                    |                                                                                                    |                                                                                                    |                                                          |                                                |                                                     |                                                                                                    |                                                                                                    |                                                                                                    |
|                                                                 | Αποτελέσματα Κανόνων                                                                                                    |                                                                                                    |                                                                                                    |                                                          |                                                |                                                     |                                                                                                    |                                                                                                    |                                                                                                    |
| Στοιχεία Φοιτητή                                                | κατασταση Περιγρα                                                                                                    | κφη<br>αντι οι καιώνες Μένοι 5 μαθάματα αυά εξάμουο περασμόμα ό δολωι                                                                                                    | ióin a                                                                                                    |                                                          |                                                |                                                     |                                                                                                    |                                                                                                    |                                                                                                    |
| Datumatica Samuelia                                             |                                                                                                    | ούν οι κανόνες: Μεχρι 5 μασηματά άνα εξάμηνο περαφμένα η οηλώμ<br>αυν οι κανόνες: Περιοοισμός σε επιλογός ανά εξάμηνο                                                                                                    |                                                                                                    |                                                          |                                                |                                                     |                                                                                                    |                                                                                                    |                                                                                                    |
| Προγραμμα Σπουοων 🗸                                             | × 10,000                                                                                                    | טטי טו גמיטטיצל. הבאוסאוקטל טב בונאטאול מאת בלמשוואס                                                                                                    |                                                                                                    |                                                          |                                                |                                                     |                                                                                                    |                                                                                                    |                                                                                                    |
| Δηλώσεις                                                        |                                                                                                    |                                                                                                    |                                                                                                    |                                                          |                                                |                                                     |                                                                                                    |                                                                                                    |                                                                                                    |
|                                                                 | 🗎 Προσωρινή Αποθήκευα                                                                                                    | ση 📑 Έλεγχος Ορθότητας Δήλωσης 🛃 Υποβολή δήλω                                                                                                    | υσης (Προεπισκόπηση) 🧻 🚺 Βα                                                                                                    | οήθεια                                                   |                                                |                                                     |                                                                                                    |                                                                                                    |                                                                                                    |
| Βαθμολογίες 🗸 🗸                                                 | Εξάμηνο: Α εξάμηνο                                                                                                    |                                                                                                    |                                                                                                    |                                                          |                                                |                                                     |                                                                                                    |                                                                                                    |                                                                                                    |
|                                                                 | 🗙 Κατεύθυνση: Κοουά                                                                                                    | àc                                                                                                    |                                                                                                    |                                                          |                                                |                                                     |                                                                                                    |                                                                                                    |                                                                                                    |
| Εξετάσεις 🗸                                                     | Επιλεγμένο                                                                                                    | Μάθημα                                                                                                    | Κωδικός                                                                                                    | ECTS                                                     | ΔN                                             | Λ Ώρει                                              | τύπος μαθήματος                                                                                                    |                                                                                                    |                                                                                                    |
| Εονασίες                                                        | · · · · · · · · · · · · · · · · · · ·                                                                                                    |                                                                                                    |                                                                                                    |                                                          |                                                |                                                     |                                                                                                    | Ομάδα                                                                                                | Τμήμα Τάξης                                                                                                    |
| ablana                                                          |                                                                                                    | ALIEPOZITKOZ NOTIZIVIOZ I                                                                                                    | ΣAMAΘ03                                                                                                    | 6                                                        | 0                                              | 4                                                   | Υποχρεωτικό                                                                                                    | Ομάδα<br>-                                                                                           | Τμήμα Τάξης                                                                                                    |
|                                                                 | ×                                                                                                    | PRAMMIKH AAFEBPA                                                                                                    | ΣΑΜΑΘ03<br>ΣΑΜΑΘ-17                                                                                                    | 6                                                        | 0                                              | 4                                                   | Υποχρεωτικό<br>Υποχρεωτικό                                                                                             | Ομάδα<br>-<br>-                                                                                      | Τμήμα Τάξης<br>-                                                                                                    |
| Πρακτικές                                                       | v<br>v                                                                                                    | ΓΡΑΜΜΙΚΗ ΑΛΓΕΒΡΑ<br>ΕΙΣΑΓΩΓΗ ΣΤΗ ΛΟΓΙΣΤΙΚΗ                                                                                                    | ΣΑΜΑΘΟ3<br>ΣΑΜΑΘ-17<br>ΣΑΛΟΓΟ3                                                                                                    | 6<br>6                                                   | 0<br>0                                         | 4<br>4<br>4                                         | Υποχρεωτικό<br>Υποχρεωτικό<br>Επιλογής                                                                                 | Ομάδα<br>-<br>-<br>-                                                                                 | Τμήμα Τάξης<br>-<br>-                                                                                                    |
| Πρακτικές                                                       | 4<br>4<br>4                                                                                                    | АПЕРОСТКОСЛЮТИТОСТ<br>ГРАММІКН АЛГЕВРА<br>ЕІХАГОЛ'Я СТИ ЛОПІТІКН фР<br>ЕІХАГОЛ'Я ТИМ АЛГАВИА                                                                                                    | ΣΑΜΑΘΟ3<br>ΣΑΜΑΘ-17<br>ΣΑΛΟΓΟ3<br>ΣΑΑΣΦ10                                                                                                    | 6<br>6<br>6                                              | 0 0 0                                          | 4 4 4 4 4                                           | Υποχρεωτικό<br>Υποχρεωτικό<br>Επιλογής<br>Υποχοεωτικό                                                                  | Ομαδα<br>-<br>-<br>-                                                                                 | Τμήμα Τάξης<br>-<br>-<br>-<br>-<br>-<br>-<br>-                                                                                                    |
| Πρακτικές<br>Πιστοποιητικά                                      |                                                                                                    | АПЕРОСТКОСТ КОЛТИПОСТ<br>ГРАММІКН АЛГЕВРА<br>ЕІХАГОГН ΣΤΗ ЛОПІТІКН<br>ΕΙХАГОГН ΣΤΗΝ ΑΣΦΑΛΙΣΗ<br>ΕΙΧΑΓΟΓΗ ΣΤΙΝ ΠΙΘΑΝΟΤΗΤΕΣ ΚΑΙ ΤΗ ΣΤΑΤΙΣΤΙΚΗ                                                                                                    | ΣΑΜΑΘΟ3<br>ΣΑΜΑΘ-17<br>ΣΑΛΟΓΟ3<br>ΣΑΑΣΦ10<br>ΣΑΠΘΣΤΑ-17                                                                                                    | 6<br>6<br>6<br>6                                         | 0 0 0 0 0 0 0                                  | 4<br>4<br>4<br>4<br>4                               | Υποχρεωτικό<br>Υποχρεωτικό<br>Επιλογής<br>Υποχρεωτικό<br>Υποχρεωτικό                                                   | Ομαδα<br>-<br>-<br>-<br>-<br>-                                                                       | Τμήμα Τάξης<br>-<br>-<br>-<br>-<br>-<br>-<br>-<br>-                                                                                                    |
| Πρακτικές<br>Πιστοποιητικά<br>Υποτροφίες γ                      | ✓<br>✓<br>✓<br>☑                                                                                                    | ΑΠΕΡΟΣΤΙΚΟΣ ΠΟΓΙΜΠΟΣΤ           ΓΡΑΜΜΙΚΗ ΑΛΓΚΕΡΑ           ΕΙΣΑΓΩΓΗ ΣΤΗ ΛΟΠΣΤΙΚΗ           ΕΙΣΑΓΩΓΗ ΣΤΗΝ ΑΣΦΑΛΙΣΗ           ΕΙΣΑΓΩΓΗ ΣΤΗΝ ΑΣΦΑΛΙΣΗ           ΕΙΣΑΓΩΓΗ ΣΤΙΣ ΠΙΘΑΝΟΤΗΤΕΣ ΚΑΙ ΤΗ ΣΤΑΤΙΣΤΙΚΗ           ΣΥΝΔΥΑΣΤΙΚΗ                                                                                | ΣΑΜΑΘΟ3<br>ΣΑΜΑΘ-17<br>ΣΑΛΟΓ03<br>ΣΑΑΣΦ10<br>ΣΑΠΘΣΤΑ-17<br>ΣΑΜΑΘ60                                                                                                    | 6<br>6<br>6<br>6<br>6<br>6                               | 0 0 0 0 0 0 0 0 0 0 0 0 0 0 0 0 0 0 0 0        | 4<br>4<br>4<br>4<br>4<br>3                          | Υποχρεωτικό<br>Υποχρεωτικό<br>Επιλογής<br>Υποχρεωτικό<br>Υποχρεωτικό<br>Επιλογής                                       | Ομαδα<br>-<br>-<br>-<br>-<br>-<br>-<br>-                                                             | Τμήμα Τάξης<br>-<br>-<br>-<br>-<br>-<br>-<br>-<br>-                                                                                                    |
| Πρακτικές<br>Πιστοποιητικά<br>Υποτροφίες ~<br>Εννειαίδιο χοήσης | <ul> <li>Εξάμηνο: Β εξάμηνο</li> </ul>                                                                                                    | ΑΠΕΡΟΣΤΙΚΟΣ ΚΟΓΙΜΙΟΣΤ<br>ΓΡΑΜΜΙΚΗ ΑΛΤΕΒΡΑ<br>ΕΙΣΑΓΩΓΗ ΣΤΗ ΛΟΓΙΣΤΙΚΗ<br>ΕΙΣΑΓΩΓΗ ΣΤΗΝ ΑΣΦΑΛΙΣΗ<br>ΕΙΣΑΓΩΓΗ ΣΤΙΣ ΠΙΘΑΝΟΤΗΤΕΣ ΚΑΙ ΤΗ ΣΤΑΤΙΣΤΙΚΗ<br>ΣΥΝΔΥΑΣΤΙΚΗ                                                                                                    | ΣΑΜΑΘΟ3<br>ΣΑΜΑΘ-17<br>ΣΑΛΟΓΟ3<br>ΣΑΛΟΓΟ<br>ΣΑΠΘΣΤΑ-17<br>ΣΑΜΑΘ60                                                                                                    | 6<br>6<br>6<br>6<br>6                                    | 0 0 0 0 0 0 0 0                                | 4<br>4<br>4<br>4<br>3                               | Υποχρεωτικό<br>Υποχρεωτικό<br>Επιλογής<br>Υποχρεωτικό<br>Υποχρεωτικό<br>Επιλογής                                       | Ομαδα<br>-<br>-<br>-<br>-<br>-<br>-<br>-                                                             | Τμήμα Τάξης<br>-<br>-<br>-<br>-<br>-<br>-<br>-<br>-                                                                                                    |
| Πρακτικές<br>Πιστοποιητικά<br>Υποτροφίες ~<br>Εγχειρίδιο χρήσης | <ul> <li>Εξάμηνο: Β εξάμηνο</li> <li>Εξάμηνο: Γ εξάμηνο</li> </ul>                                                                                       | ΑΠΕΡΟΣΤΙΚΟΣ ΚΟΓΙΜΙΟΣΤ<br>ΓΡΑΜΜΙΚΗ ΑΛΤΕΒΡΑ<br>ΕΙΣΑΓΩΓΗ ΣΤΗ ΛΟΓΙΣΤΙΚΗ<br>ΕΙΣΑΓΩΓΗ ΣΤΗΝ ΑΣΦΑΛΙΣΗ<br>ΕΙΣΑΓΩΓΗ ΣΤΙΣ ΠΙΘΑΝΟΤΗΤΕΣ ΚΑΙ ΤΗ ΣΤΑΤΙΣΤΙΚΗ<br>ΣΥΝΔΥΑΣΤΙΚΗ                                                                                                    | ΣΑΜΑΘΟ3<br>ΣΑΜΑΘ-17<br>ΣΑΛΟΓ03<br>ΣΑΑΞΦ10<br>ΣΑΠΘΣΤΑ-17<br>ΣΑΜΑΘ60                                                                                                    | 6<br>6<br>6<br>6<br>6                                    | 0 0 0 0 0 0                                    | 4<br>4<br>4<br>4<br>3                               | Υποχρεωτικό<br>Υποχρεωτικό<br>Επιλογής<br>Υποχρεωτικό<br>Υποχρεωτικό<br>Επιλογής                                       | Ομαδα<br>-<br>-<br>-<br>-<br>-<br>-<br>-                                                             | Τμήμα Τάξης<br>-<br>-<br>-<br>-<br>-<br>-<br>-<br>-                                                                                                    |
| Πρακτικές<br>Πιστοποιητικά<br>Υποτροφίες ~<br>Εγχειρίδιο χρήσης | <ul> <li>Εξάμηνο: Β εξάμηνο</li> <li>Εξάμηνο: Γ εξάμηνο</li> </ul>                                                                                       | ΑΠΕΡΟΣΤΙΚΟΣ ΠΟΓΙΜΠΟΣΤ<br>ΓΡΑΜΜΙΚΗ ΑΛΓΚΕΡΑ<br>ΕΙΣΑΓΩΓΗ ΣΤΗ ΛΟΓΙΣΤΙΚΗ<br>ΕΙΣΑΓΩΓΗ ΣΤΗΝ ΑΣΦΑΛΙΣΗ<br>ΕΙΣΑΓΩΓΗ ΣΤΙΣ ΠΙΘΑΝΟΤΗΤΕΣ ΚΑΙ ΤΗ ΣΤΑΤΙΣΤΙΚΗ<br>ΣΥΝΔΥΑΣΤΙΚΗ                                                                                                    | ΣΑΜΑΘΟ3<br>ΣΑΜΑΘ-17<br>ΣΑΛΟΓ03<br>ΣΑΑΙΦ10<br>ΣΑΠΘΣΤΑ-17<br>ΣΑΜΑΘ60                                                                                                    | 6<br>6<br>6<br>6<br>6                                    | 0 0 0 0 0 0 0                                  | 4<br>4<br>4<br>4<br>3                               | Υποχρεωτικό<br>Υποχρεωτικό<br>Επιλογής<br>Υποχρεωτικό<br>Υποχρεωτικό<br>Επιλογής                                       | Ομαδα<br>-<br>-<br>-<br>-<br>-<br>-                                                                  | Τμήμα Τάξης                                                                                                    |
| Πρακτικές<br>Πιστοποιητικά<br>Υποτροφίες ~<br>Έγχειρίδιο χρήσης | <ul> <li>Εξάμηνο: Β εξάμηνο</li> <li>Εξάμηνο: Γ εξάμηνο</li> <li>Κατεύθυνση: Κορμό</li> </ul>                                                            |                                                                                                    | ΙΑΝΑΘΟ3           ΙΑΝΑΘ-17           ΣΑΛΟΓΟ3           ΙΑΛΙΦ10           ΙΑΛΙΦ10           ΙΑΛΙΦ10           ΙΑΛΙΦ50                                                                                                    | 6<br>6<br>6<br>6<br>6                                    | 0<br>0<br>0<br>0                               | 4<br>4<br>4<br>3                                    | Υποχρεωτικό<br>Υποχρεωτικό<br>Επιλογής<br>Υποχρεωτικό<br>Υποχρεωτικό<br>Επιλογής                                       | Ομάδα<br>-<br>-<br>-<br>-<br>-<br>-<br>-                                                             | Τμήμα Τάξης<br>-<br>-<br>-<br>-<br>-<br>-<br>-<br>-<br>-                                                                                                    |
| Πρακτικές<br>Πιστοποιητικά<br>Υποτροφίες ~<br>Εγχειρίδιο χρήσης | <ul> <li>Εξάμηνο: Β εξάμηνο</li> <li>Εξάμηνο: Γ εξάμηνο</li> <li>Κατεύθυνση: Κορμό<br/>Επιλεγμένο</li> </ul>                                             |                                                                                                    | ΣΑΜΑΘΟ3<br>ΣΑΜΑΘ-17<br>ΣΑΛΟΓ03<br>ΣΑΔΙΦ10<br>ΣΑΠΘΙΤΑ-17<br>ΣΑΜΑΘ60<br>Κωδικός<br>ΣΑΜΑΘ33                                                                                                    | 6<br>6<br>6<br>6<br>6<br>6<br>8<br><b>ECTS</b><br>6      | 0<br>0<br>0<br>0<br>0<br>0                     | 4<br>4<br>4<br>3<br>Σρες<br>4                       | Υποχρεωτικό<br>Υποχρεωτικό<br>Επιλογής<br>Υποχρεωτικό<br>Υποχρεωτικό<br>Επιλογής<br>Τύπος μαθήματος<br>Επιλογής        | Ομάδα<br>-<br>-<br>-<br>-<br>-<br>-<br>-<br>-<br>-<br>-<br>-<br>-                                    | Τμήμα Τάξης                                                                                                    |
| Πρακτικές<br>Πιστοποιητικά<br>Υποτροφίες ν<br>Εγχειρίδιο χρήσης | <ul> <li>Εξάμηνο: Β εξάμηνο</li> <li>Εξάμηνο: Γ εξάμηνο</li> <li>Εξάμηνο: Γ εξάμηνο</li> <li>Κατεύθυνση: Κορμό</li> <li>Επιλεγμένο</li> </ul>            | ΑΠΕΡΟΣΤΙΚΟΣ ΠΟΓΙΜΙΟΣΤ       ΓΡΑΜΜΙΚΗ ΑΛΤΚΕΡΑ       ΕΙΣΑΓΩΓΗ ΣΤΗ ΛΟΓΙΣΤΙΚΗ       ΕΙΣΑΓΩΓΗ ΣΤΗ ΛΟΓΙΣΤΙΚΗ       ΕΙΣΑΓΩΓΗ ΣΤΗ ΛΟΓΙΣΤΙΚΗ       ΕΙΣΑΓΩΓΗ ΣΤΗ ΛΟΓΙΣΤΙΚΗ       ΕΙΣΑΓΩΓΗ ΣΤΗ ΛΟΓΙΣΤΙΚΗ       ΔΥΝΔΥΑΣΤΙΚΗ       Μάθημα       ΑΡΙΘΜΗΤΙΚΗ ΑΝΑΛΥΣΗ                                                         | ΣΑΜΑΘΟ3<br>ΣΑΜΑΘ-17<br>ΣΑΛΟΓΟ3<br>ΣΑΑΙΦ10<br>ΙΑΠΘΙΤΑ-17<br>ΣΑΜΑΘ60<br>Κωδικός<br>ΣΑΜΑΘ33                                                                                                    | 6<br>6<br>6<br>6<br>6<br><b>ECTS</b><br>6                | 0<br>0<br>0<br>0<br>0<br>0<br>0<br>0<br>0      | 4<br>4<br>4<br>3<br><b>Ωρες</b><br>4                | Υποχρεωτικό<br>Υποχρεωτικό<br>Επιλογής<br>Υποχρεωτικό<br>Υποχρεωτικό<br>Επιλογής<br><b>Τύπος μαθήματος</b><br>Επιλογής | Ομάδα<br>-<br>-<br>-<br>-<br>-<br>-<br>-<br>-<br>-<br>-<br>-<br>-<br>-<br>-                          | Τμήμα Τάξης                                                                                                    |
| Πρακτικές<br>Πιστοποιητικά<br>Υποτροφίες ~<br>Εγχειρίδιο χρήσης |                                                                                                    | ATTERDET INCLET     (FPAMMIKH AA/TEBPA       ΕΤΑΤΩΓΙΑ ΣΤΗ ΛΟΓΙΣΤΙΚΗ     (FPAMMIKH AA/TEBPA       ΕΤΑΤΩΓΙΑ ΣΤΗ ΛΕΦΑΛΙΣΗ     (FPAMMIKH AA/TEBPA)       ΕΤΑΤΩΓΙΑ ΣΤΗ ΛΕΦΑΛΙΣΗ     (FPAMMIKH AA/TEBPA)       Κάθημα     (FPAMMIKH AA/TEBPA)       ΔΗΜΟΓΡΑΦΙΑ     (FPAMMIKH AA/TEBPA)                              | IAMA003           IAMA003           IAMA0-17           IAA0703           IAAI010           IAAI010           IAA0017           IAAI010           IAA003           IAMA003           IAMA003           IAAIA033           IAITA27 | 6<br>6<br>6<br>6<br>6<br><b>ECTS</b><br>6<br>6           | 0<br>0<br>0<br>0<br>0<br>0<br>0<br>0<br>0<br>0 | 4<br>4<br>4<br>3<br>3<br><b>Ώρες</b><br>4<br>4      | Υποχρεωτικό<br>Υποχρεωτικό<br>Επιλογής<br>Υποχρεωτικό<br>Υποχρεωτικό<br>Επιλογής<br>Επιλογής<br>Επιλογής<br>Επιλογής   | Ομάδα<br>-<br>-<br>-<br>-<br>-<br>-<br>-<br>-<br>-<br>-<br>-<br>-<br>-<br>-<br>-<br>-<br>-<br>-<br>- | Τμήμα Τάξης                                                                                                    |
| Πρακτικές<br>Πιστοποιητικά<br>Υποτροφίες ~<br>Εγχειρίδιο χρήσης | <ul> <li>Εξάμηνο: Β εξάμηνο</li> <li>Εξάμηνο: Γ εξάμηνο</li> <li>Κατεύθυνση: Κορμό</li> <li>Επιλεγμένο</li> <li>.</li> </ul>                             | ATTERPOSTING       IPAMMIKH AATEBPA       ELEATORIN ZTH AORIZTIKH       ELEATORIN ZTH AORIZTIKH       ELEATORIN ZTH ALEGANZH       ELEATORIN ZTIZ TIIOANOTHTEZ KAI TH ZTATIZTIKH       ZYNAYAZTIKH       APIOMINTIKH ANANYZH       APIOMINTIKH ALEGAMENON                                                     | ΣΑΜΑΘΟ3<br>ΣΑΜΑΘ-17<br>ΣΑΛΟΓΟ3<br>ΣΑΛΟΓΟ3<br>ΣΑΠΟΣΤΑ-17<br>ΣΑΜΑΘ60<br>Κωδικός<br>ΣΑΜΑΘ33<br>ΣΑΤΤΑ27<br>ΣΑΠΛΗΔΕ-17                                                                                                    | 6<br>6<br>6<br>6<br>6<br>8<br><b>ECTS</b><br>6<br>6<br>6 | 0<br>0<br>0<br>0<br>0<br>0<br>0<br>0           | 4<br>4<br>4<br>3<br>3<br><b>Ώρες</b><br>4<br>4<br>4 | Υποχρεωτικό<br>Υποχρεωτικό<br>Επιλογής<br>Υποχρεωτικό<br>Υποχρεωτικό<br>Επιλογής<br>Επιλογής<br>Επιλογής<br>Επιλογής   | Ομάδα<br>-<br>-<br>-<br>-<br>-<br>-<br>-<br>-<br>-<br>-<br>-<br>-<br>-<br>-<br>-<br>-<br>-<br>-<br>- | Τμήμα Τάξης                                                                                                    |
| Πρακτικές<br>Πιστοποιητικά<br>Υποτροφίες ~<br>Εγχειρίδιο χρήσης | <ul> <li>Εξάμηνο: Β εξάμηνο</li> <li>Εξάμηνο: Γ εξάμηνο</li> <li>Εξάμηνο: Γ εξάμηνο</li> <li>Κατεύθυνση: Κορμό</li> <li>Επιλεγμένο</li> <li>.</li> </ul> | ATTERPOSETING L         ΓΡΑΜΜΙΚΗ ΑΛΓΕΒΡΑ         ΕΙΣΑΓΩΓΗ ΣΤΗ ΛΟΠΙΣΤΙΚΗ         ΕΙΣΑΓΩΓΗ ΣΤΗ ΝΑΣΦΑΛΙΣΗ         ΕΙΣΑΓΩΓΗ ΣΤΗ ΝΑΣΦΑΛΙΣΗ         ΕΙΣΑΓΩΓΗ ΣΤΗ ΝΑΣΦΑΛΙΣΗ         ΕΙΔΑΓΩΓΗ ΣΤΗ ΝΑΣΦΑΛΙΣΗ         ΕΙΔΑΓΩΓΗ ΣΤΗ ΝΑΣΦΑΛΙΣΗ         ΑΡΙΘΜΗΤΙΚΗ ΑΝΑΛΥΣΗ         ΔΗΜΟΓΡΑΦΙΑ         ΔΙΑΧΕΙΡΙΣΗ ΔΕΔΟΜΕΝΩΝ | ΣΑΜΑΘΟ3<br>ΣΑΜΑΘ-17<br>ΣΑΛΟΓΟ3<br>ΣΑΠΟΣΤΑ-17<br>ΣΑΜΑΘ60<br>Κωδικός<br>ΣΑΜΑΘ33<br>ΣΑΓΓΑ27<br>ΣΑΠΛΗΔΕ-17                                                                                                    | 6<br>6<br>6<br>6<br>6<br>8<br><b>ECTS</b><br>6<br>6<br>6 | 0<br>0<br>0<br>0<br>0<br>0<br>0<br>0           | 4<br>4<br>4<br>3<br>3<br><b>Ωρες</b><br>4<br>4<br>4 | Υποχρεωτικό<br>Υποχρεωτικό<br>Επιλογής<br>Υποχρεωτικό<br>Υποχρεωτικό<br>Επιλογής<br>Επιλογής<br>Επιλογής<br>Επιλογής   | Ομαδα<br>                                                                                            | Τμήμα Τάξης           -           -           -           -           -           -           -           -           -           -           -           -           -           -           -           -           -           -           -           -           -           -           -           -           -           -           -           -           -           -           -           -           -           -           -           -           -           -           -           -           -           -           -           -           -           -           -           -           -           -           -           - <t< td=""></t<> |

ΠΡΟΣΟΧΗ: Όσον αφορά τα μαθήματα επιλογής, θα πρέπει να δηλώσουμε σε πιο εξάμηνο επιθυμούμε να χρεωθούν. Δίπλα στον τίτλο του μαθήματος εμφανίζεται το εικονίδιο που υποδεικνύει το κίτρινο βέλος. Πατώντας αυτό το εικονίδιο, ανοίγει μενού όπου μπορούμε να επιλέξουμε σε ποιο εξάμηνο επιθυμούμε το συγκεκριμένο μάθημα, π.χ. στο ΣΤ' εξάμηνο, δηλαδή στο 6ο. Αντίστοιχα και όταν κάνουμε δήλωση χειμερινών εξαμήνων. Όταν έχουμε ορίσει σε ποιο εξάμηνο θα χρεωθεί το κάθε μάθημα από τα οφειλόμενα επιλογής που έχω επιλέξει πατάμε «Επιλογή»

| 😤 Επεξεργασία Δήλωσης              | × +         |                            |                                             |                           |                        |              |            |            |             |                              |                        |                    | ~         | -                      | o ×          |
|------------------------------------|-------------|----------------------------|---------------------------------------------|---------------------------|------------------------|--------------|------------|------------|-------------|------------------------------|------------------------|--------------------|-----------|------------------------|--------------|
| ← → C 🔒 sis-portal.uni             | pi.gr/stude | nt/student_registration/ed | lit/AFC99AD3-FF13-453E-BD2F-708556E7        | DF62?p=F97C4012-4D13-4    | 728-A794-D8B79D90      | C611F92621I  | BE1-1383   | -430A-85   | 7C-B8505    | 5AD21CB                      |                        |                    | G 🖻 🕁     | * 0                    | i 🔺 :        |
| Ġ ενικοσ - Αναζήτησ 🔇 New Τε       | ab 🚯 ΣΟ     | YÏTA 😁 unitron             |                                             |                           |                        |              |            |            |             |                              |                        |                    |           |                        |              |
|                                    | =           |                            |                                             |                           |                        |              |            |            |             |                              |                        |                    | Ελληνικά  | · 💷 - 🚺                |              |
|                                    | Επιλο       | ογή εναλλακτικού Μαθ       | θήματος                                     |                           |                        |              |            |            |             |                              |                        | ×                  | Επεξεργα  | σία Δήλι               | ωσης         |
|                                    | Το κύρ      | ιο μάθημα διαθέτει εναλλακ | κτικές επιλογές στο Πρόγραμμα Σπουδών, ό    | πως εμφανίζονται παρακάτι | υ. Αν επιθυμείτε να δr | γλώσετε κάπα | οιο άλλο μ | ιάθημα, κα | άντε κλικ σ | την αντίστοιχη γραμμή και πα | τήστε <b>Επιλογή</b> . |                    |           |                        |              |
| Καλωσήρθατε,                       | Επιλ        | εγμένο Μάθημα              |                                             | Κατεύθυνση                | Εξάμηνο                | ECTS         | ΔM         | Ώρες       | Τύπος       | ; μαθήματος                  | Κύρια επιλογή          |                    | Πλήθος    |                        |              |
|                                    |             | ΣΥΝΔΥΑΣΤΙΚΗ                | Η (ΣΑΜΑΘ60)                                 | -                         | Α εξάμηνο              | 6            | 0          | 3          | Επιλογ      | ής                           | Ναι                    |                    | 5         |                        |              |
|                                    |             | ΣΥΝΔΥΑΣΤΙΚΗ                | Η (ΣΑΜΑΘ60)                                 | -                         | Γ εξάμηνο              | 6            | 0          | 3          | Επιλογ      | ής                           | Όχι                    |                    | 1         |                        |              |
| Εγγεγραμμένη: Χειμερινό 2022 - 202 | 3           | ΣΥΝΔΥΑΣΤΙΚΗ                | Η (ΣΑΜΑΘ60)                                 | -                         | Ζ εξάμηνο              | 6            | 0          | 3          | Επιλογ      | ής                           | Όχι                    |                    | 6         |                        |              |
| Προφίλ                             |             | ΣΥΝΔΥΑΣΤΙΚΗ                | Η (ΣΑΜΑΘ60)                                 |                           | Ε εξάμηνο              | 6            | 0          | 3          | Επιλογ      | ής                           | Όχι                    |                    |           |                        |              |
| 🗿 Στοιχεία Φοιτητή                 |             |                            |                                             |                           |                        |              |            |            |             |                              | 🗸 Επιλογή              | <b>Ό</b> Επιστροφή |           |                        |              |
| 📮 Πρόγραμμα Σπουδών 🗸 🗸            | ×           | Δεν ισχύου                 | ν οι κανόνες: Περιορισμός σε επιλογής ανά ι | εξάμηνο                   |                        |              |            |            |             |                              |                        |                    |           |                        |              |
| 📔 Δηλώσεις                         |             | Ποοσωρινή Αποθήκειση       | 📑 Έλενχος Ορθότρτας Δήλωσης                 |                           |                        | (1) Βοήθει   | α          |            |             |                              |                        |                    |           |                        |              |
| <b>Ξ<sup>®</sup> Βαθμολογίες ∽</b> | ~           | Εξάμηνο: Α εξάμηνο         |                                             |                           |                        | () bolloc    | ~          |            |             |                              |                        |                    |           |                        |              |
| 📑 Εξετάσεις 🗸                      |             | ✔ Κατεύθυνση: Κορµός       |                                             |                           |                        |              |            |            |             |                              |                        |                    |           |                        |              |
|                                    |             | Επιλεγμένο                 | Μάθημα                                      |                           | Κωδικός                |              | ECTS       | ΔM         | Ώρει        | ς Τύπος μαθήματος            |                        | Ομάδα              | Τμήμα Τά  | ης                     |              |
| 🕎 Εργασίες                         |             | 1                          | ΑΠΕΙΡΟΣΤΙΚΟΣ ΛΟΓΙΣΜΟΣ Ι                     |                           | ΣΑΜΑΘ03                |              | 6          | 0          | 4           | Υποχρεωτικό                  |                        |                    |           |                        |              |
|                                    |             | 4                          |                                             |                           | ΣΑΜΑΘ-17               |              | 6          |            | 4           |                              |                        |                    |           |                        |              |
| μη Πρακτικες                       |             | *                          | ΕΙΣΑΓΩΙΗΣΤΗ ΛΟΠΣΤΙΚΗ                        |                           | ZANOTUS                |              |            |            | 4           |                              |                        |                    |           |                        |              |
| 🗰 Πιστοποιητικά                    |             | *                          | ΕΙΣΑΓΩΓΗ ΣΤΗΝ ΑΣΦΑΛΙΣΗ                      |                           | ΣΑΑΣΦ10                |              | 6          |            | 4           | Υποχρεωτικό                  |                        |                    |           |                        |              |
| R Vacance                          |             |                            | ΣΥΝΔΥΑΣΤΙΚΗ                                 |                           | ΣΑΠΘΣΤΑ-Τ7             |              | 6          | 0          | 3           | επιλογής                     |                        | •                  | •         |                        |              |
|                                    |             |                            |                                             |                           |                        |              |            |            |             |                              |                        |                    |           |                        |              |
| 🔀 Εγχειρίδιο χρήσης                | ~           | Εξάμηνο: Β εξάμηνο         |                                             |                           |                        |              |            |            |             |                              |                        |                    |           |                        |              |
|                                    | ~           | Εξάμηνο: Γ εξάμηνο         |                                             |                           |                        |              |            |            |             |                              |                        |                    |           |                        |              |
|                                    |             | ✔ Κατεύθυνση: Κορμός       |                                             |                           |                        |              |            |            |             |                              |                        |                    |           |                        |              |
|                                    |             | Επιλεγμένο                 | Μάθημα                                      |                           | Κωδικός                |              | ECTS       | ΔΜ         | Ώρες        | Τύπος μαθήματος              | Ομάδα                  |                    | Τμήμα Τάξ | าร                     |              |
|                                    |             |                            | ΑΡΙΘΜΗΤΙΚΗ ΑΝΑΛΥΣΗ                          |                           | ΣΑΜΑΘ33                |              | 6          | 0          | 4           | Επιλογής                     | •                      |                    |           |                        |              |
|                                    |             | 4                          |                                             |                           | ΣΑΣΤΑ27                |              | 6          |            | 4           | Επιλογής                     | КАТНГО                 | PIA B              |           |                        |              |
|                                    |             |                            | ΔΙΑΧΕΙΡΙΣΗ ΔΕΔΟΜΕΝΩΝ                        |                           | ΣΑΠΛΗΔΕ-17             |              | 6          | 0          | 4           | Επιλογής                     | -                      |                    | -         |                        |              |
| Ċ                                  |             |                            |                                             |                           |                        |              |            |            |             |                              |                        |                    | v 2.1.4   | Powered                | by ILYDA     |
| 🔳 🖓 O 🛱 🤇                          |             | 📦 🧿 🔯                      | rji 📃                                       |                           |                        |              |            |            |             |                              |                        | 🥑 78°F Sunny       | / へ 臣 🖤   | ENG 11:06 -<br>31/10/2 | πµ<br>2022 🖓 |

6. Επιλέγουμε «Προσωρινή Αποθήκευση» (εάν θέλουμε να την αποθηκεύσουμε προσωρινά, αρκεί να θυμηθούμε να την οριστικοποιήσουμε στη συνέχεια) και οπωσδήποτε επιλέγουμε «Έλεγχος Ορθότητας Δήλωσης»:

| 😤 Επεξεργασία Δήλωσης 🗙                                      | +                                      |                                              |                              |                      |                 |          |            |                           |             | ~ -                                   | o ×                   |
|--------------------------------------------------------------|----------------------------------------|----------------------------------------------|------------------------------|----------------------|-----------------|----------|------------|---------------------------|-------------|---------------------------------------|-----------------------|
| $\leftrightarrow$ $\rightarrow$ C $\cong$ sis-portal.unipi.g | r/student/student_registration/e       | dit/AFC99AD3-FF13-453E-BD2F-708556E7D        | DF62?p=F97C4012-4D13-4728-A7 | 94-D8B79D9C611F92621 | BE1-1383-       | -430A-85 | 57C-B85055 | AD21CB                    |             | G 🖻 🖈 🖨 🔳                             | 1 🛋 E                 |
| G ενικοσ - Αναζήτησ 🚱 New Tab                                | 🚱 ΣΟΥΪΤΑ 👸 unitron                     |                                              |                              |                      |                 |          |            |                           |             |                                       |                       |
|                                                              | =                                      |                                              |                              |                      |                 |          |            |                           |             | Ελληνικά 💹 🗸                          |                       |
| 🖻 Πύλη Φοιτητολογίου                                         |                                        |                                              |                              |                      |                 |          |            |                           |             | Επεξεουασία Δήλ                       | wanc                  |
|                                                              |                                        |                                              |                              |                      |                 |          |            |                           |             | επεςεργασία Δηλ                       | ωσης                  |
| Καλωσήρθατε,                                                 | Στοιχεια Δηλωσης<br>Τμήμα              | τώμμα στατιστικής και ασφαλι                 | ΣΤΙΚΗΣ ΕΠΙΣΤΗΜΗΣ             |                      | Συγκει<br>Τύπος | πρωτικά  | α στοιχεία | Ects                      | ΔΜ Ώοες     | Πλήθος                                |                       |
|                                                              | ΠΣ                                     | ΠΡΟΓΡΑΜΜΑ ΣΠΟΥΔΩΝ 2017                       |                              |                      | Υποχρι          | εωτικό   |            | 30                        | 0 21        | 5                                     |                       |
|                                                              | Περίοδος δήλωσης                       | 2022-2023 XEIM (2022)                        |                              |                      | Επιλογ          | ής       |            | 6                         | 0 3         | 1                                     |                       |
| Εγγεγραμμενη: Χειμερινο 2022 - 2023                          | Κατάσταση Δήλωσης                      | Πρόχειρη Δήλωση                              |                              |                      | Σύνολο          | þ        |            | 36                        | 0 24        | 6                                     |                       |
|                                                              |                                        |                                              |                              |                      |                 |          |            |                           |             |                                       |                       |
| 🛒 Προφίλ                                                     |                                        |                                              |                              |                      |                 |          |            |                           |             |                                       |                       |
| 🗿 Στοιχεία Φοιτητή                                           | Έχουν γίνει αλλαγές στα επιλε          | ε<br>ενα Μαθήματα. Απο ικεύστε τις αλλαγές τ | πριν ελέγξετε τους κανόνες.  |                      |                 |          |            |                           |             |                                       |                       |
|                                                              |                                        |                                              |                              |                      |                 |          |            |                           |             |                                       |                       |
| 📃 Πρόγραμμα Σπουδών 🗸                                        |                                        |                                              |                              |                      |                 |          |            |                           |             |                                       |                       |
| 🖹 Απλώσεις                                                   | 📙 Προσωρινή Αποθήκευσι                 | η 📑 Έλεγχος Ορθότητας Δήλωσης                | 🛓 Υποβολή δήλωσης (Προεπι    | σκόπηση) 🚺 Βοήθει    | α               |          |            |                           |             |                                       |                       |
|                                                              | Εξάμηνο: Α εξάμηνο                     |                                              |                              |                      |                 |          |            |                           |             |                                       |                       |
| <b>Ξ<sup>⊗</sup> Βαθμολογίες</b> ∽                           | ✓ Κατεύθυνση: Κορμόα                   | 5                                            |                              |                      |                 |          |            |                           |             |                                       |                       |
|                                                              | Επιλεγμένο                             | Μάθημα                                       |                              | Κωδικός              | ECTS            | ΔΜ       | Ωρες       | Τύπος μαθήματος           | Ομάδα       | Τμήμα Τάξης                           |                       |
| 🖹 Εξετασεις 🗸 🗸                                              | ✓                                      | ΑΠΕΙΡΟΣΤΙΚΟΣ ΛΟΓΙΣΜΟΣ Ι                      |                              | ΣΑΜΑΘ03              | 6               | 0        | 4          | Υποχρεωτικό               | -           |                                       |                       |
| 🛒 Εργασίες                                                   | <b>v</b>                               | ГРАММІКН АЛГЕВРА                             |                              | ΣΑΜΑΘ-17             | б               | 0        | 4          | Υποχρεωτικό               | -           | -                                     |                       |
|                                                              | *                                      | ΕΙΣΑΓΩΓΗ ΣΤΗ ΛΟΓΙΣΤΙΚΗ                       |                              | ΣΑΛΟΓ03              | 6               | 0        | 4          | Επιλογής                  | -           | -                                     |                       |
| 🗗 Πρακτικές                                                  | 1                                      | ειδαγωγή στην ασφαλιση                       |                              | ΣΑΑΣΦ10              | б               | 0        | 4          | Υποχρεωτικό               | -           | -                                     |                       |
| 🛎 Πιστοποιητικά                                              | ~                                      | ΕΙΣΑΓΩΓΉ ΣΤΙΣ ΠΙΘΑΝΟΤΗΤΕΣ ΚΑΙ ΤΗ ΣΤΑΤΙΣ      | ΣΤΙΚΗ                        | ΣΑΠΘΣΤΑ-17           | 6               | 0        | 4          | Υποχρεωτικό<br>Γπι) ουτία | -           | -                                     |                       |
|                                                              |                                        | ΣΥΝΔΥΑΣΤΙΚΗ                                  |                              | ZAMAGOU              | 0               | 0        | 5          | Επιλογής                  | -           |                                       |                       |
| 🔊 Υποτροφίες 🗸 🗸                                             | Εξάμηνο: Β εξάμηνο                     |                                              |                              |                      |                 |          |            |                           |             |                                       |                       |
| □ <b>3</b>                                                   | <ul> <li>Εξάμηνο: Ε εξάμηνο</li> </ul> |                                              |                              |                      |                 |          |            |                           |             |                                       |                       |
| 🖂 Εγχειρίδιο χρήσης                                          | <ul> <li>Κατεύθυνση: Κοομός</li> </ul> |                                              |                              |                      |                 |          |            |                           |             |                                       |                       |
|                                                              | Επιλεγμένο                             | Μάθημα                                       |                              | Κωδικός              | ECTS            | ΔΜ       | Ώρες       | Τύπος μαθήματος           | Ομάδα       | Τμήμα Τάξης                           |                       |
|                                                              |                                        | ΑΡΙΘΜΗΤΙΚΗ ΑΝΑΛΥΣΗ                           |                              | ΣΑΜΑΘ33              | 6               | 0        | 4          | Επιλογής                  |             | -                                     |                       |
|                                                              | ×                                      |                                              |                              | ΣΑΣΤΑ27              | 6               | 0        | 4          | Επιλογής                  | ΚΑΤΗΓΟΡΙΑ Β |                                       |                       |
|                                                              |                                        | ΔΙΑΧΕΙΡΙΣΗ ΔΕΔΟΜΕΝΩΝ                         |                              | ΣΑΠΛΗΔΕ-17           | 6               | 0        | 4          | Επιλογής                  |             |                                       |                       |
|                                                              | ×                                      | ΕΙΣΑΓΩΓΗ ΣΤΑ ΧΡΗΜΑΤΟΟΙΚΟΝΟΜΙΚΑ ΜΑΘ           | OHMATIKA d₽                  | ΣΑΧΡΗΟΙΚ-17          | 6               | 0        | 4          | Επιλογής                  |             |                                       |                       |
| Ċ                                                            |                                        |                                              |                              |                      |                 |          |            |                           |             | v 2.1.4 Powered by                    | ILYDA                 |
| = × o 🛱 💽                                                    | 🚍 🗉 🧿 🔨                                | 📬 関                                          |                              |                      |                 |          |            |                           | <b>-</b> 7  | 8°F Sunny < દ고 다》 ENG 11:05<br>31/10/ | <sup>πμ</sup> /2022 🖓 |

7. Εφόσον έχουμε κάνει τον «Έλεγχο Ορθότητας Δήλωσης» και εμφανιστούν τα αποτελέσματα κανόνων με πράσινη γραμματοσειρά, πρέπει να επιλέξουμε «Υποβολή Δήλωσης (Προεπισκόπηση)»

| Επεξεργασία Δήλωσης 🗙 🗙                                                                                                    | т                                                                                                    |                                                                                                    |                                                                                                    |                                                                         |                                                                                                    |                               |                                                                                                    |                                                                                                    |                                                                                                    |
|----------------------------------------------------------------------------------------------------|----------------------------------------------------------------------------------------------------|----------------------------------------------------------------------------------------------------|----------------------------------------------------------------------------------------------------|-------------------------------------------------------------------------|----------------------------------------------------------------------------------------------------|-------------------------------|----------------------------------------------------------------------------------------------------|----------------------------------------------------------------------------------------------------|----------------------------------------------------------------------------------------------------|
| → C                                                                                                    | /student/student_registration/                                                                                                    | /edit/AFC99AD3-FF13-453E-BD2F-708556E7DF62?p=F97C4012                                                                                                    | 2-4D13-4728-A794-D8B79D9C611F                                                                                                    | 92621BE1-1383-4                                                         | 430A-857C-                                                                                                    | -B85055                       | AD21CB                                                                                                    |                                                                                                    | G 🖻 🖈 🛸 [                                                                                                  |
| νικοσ - Αναζήτησ 🔇 New Tab 🧯                                                                                                  | 🗿 ΣΟΥΪΤΑ 🤗 unitron                                                                                                    |                                                                                                    |                                                                                                    |                                                                         |                                                                                                    |                               |                                                                                                    |                                                                                                    |                                                                                                    |
| =                                                                                                    |                                                                                                    |                                                                                                    |                                                                                                    |                                                                         |                                                                                                    |                               |                                                                                                    |                                                                                                    | Ελληνικά 🏣 🗸                                                                                               |
| ) Πύλη Φοιτητολογίου                                                                                                    |                                                                                                    |                                                                                                    |                                                                                                    |                                                                         |                                                                                                    |                               |                                                                                                    |                                                                                                    | E Z ( A/)                                                                                                  |
|                                                                                                    |                                                                                                    |                                                                                                    |                                                                                                    |                                                                         |                                                                                                    |                               |                                                                                                    |                                                                                                    | Επεξεργασια Δη                                                                                             |
| 🧿 Καλωσήρθατε,                                                                                                    | Στοιχεία Δήλωσης                                                                                                    |                                                                                                    | 15                                                                                                    | Συγκεντ                                                                 | τρωτικά στ                                                                                                    | τοιχεία                       | <b>5</b> -1-                                                                                                    | · · · · · · · · · · · · · · · · · · ·                                                                | <b>E</b> 240                                                                                               |
| 2                                                                                                    | ΠΣ                                                                                                    | ΠΡΟΓΡΑΜΜΑ ΣΠΟΥΔΟΝ 2017                                                                                                    | 72                                                                                                    | νποχος                                                                  | ωτικό                                                                                                    |                               | 30                                                                                                    | Δινι Ωρες                                                                                            | 5                                                                                                    |
|                                                                                                    | Περίοδος δήλωσης                                                                                                    | 2022-2023 XEIM (2022)                                                                                                    |                                                                                                    | Επιλογή                                                                 |                                                                                                    |                               | 6                                                                                                    | 0 3                                                                                                  | 1                                                                                                    |
| γραμμένη: Χειμερινό 2022 - 2023                                                                                               | Κατάσταση Δήλωσης                                                                                                    | Πρόχειρη                                                                                                    |                                                                                                    | Σύνολο                                                                  |                                                                                                    |                               | 36                                                                                                    | 0 24                                                                                                 | 6                                                                                                    |
| -<br>Προφίλ                                                                                                    |                                                                                                    |                                                                                                    |                                                                                                    |                                                                         |                                                                                                    |                               |                                                                                                    |                                                                                                    |                                                                                                    |
|                                                                                                    | Αποτελέσματα Κανόνων                                                                                                    |                                                                                                    |                                                                                                    |                                                                         |                                                                                                    |                               |                                                                                                    |                                                                                                    |                                                                                                    |
| Στοιχεία Φοιτητή                                                                                                    | Κατάσταση Περιγρ                                                                                                    | αφή                                                                                                    |                                                                                                    |                                                                         |                                                                                                    |                               |                                                                                                    |                                                                                                    |                                                                                                    |
|                                                                                                    |                                                                                                    | ) οι κανονες: Μεχρι 5 μαθηματα ανα εξαμηνο περασμενα η δηλωμ                                                                                                    | μενα                                                                                                    |                                                                         |                                                                                                    |                               |                                                                                                    |                                                                                                    |                                                                                                    |
| Προγραμμα Σπουδων 🗸                                                                                                    |                                                                                                    | οι κανονες: Περιορισμος σε επιλογης ανά εςαμηνο                                                                                                    |                                                                                                    |                                                                         |                                                                                                    |                               |                                                                                                    |                                                                                                    |                                                                                                    |
| Δηλώσεις<br>Βαθμολογίες γ                                                                                                    | Προσωρινή Αποθήκευο                                                                                                    | ση 📑 Έλεγχος Ορθότητας Δήλωσης 土 Υποβολή δή                                                                                                    | ήλωσης (Προεπισκόπηση) 🚺 🚺                                                                                                    | δοήθεια                                                                 |                                                                                                    |                               |                                                                                                    |                                                                                                    |                                                                                                    |
| Δηλώσεις<br>Βαθμολογίες γ<br>Εξετάσεις γ                                                                                      | <ul> <li>Προσωρινή Αποθήκευς</li> <li>Εξάμηνο: Α εξάμηνο</li> <li>Κατεύθυνση: Κορμά</li> </ul>                                                                                                    | ση 📑 Έλεγχος Ορθότητας Δήλωσης 🛓 Υποβολή δή<br>ός<br>Μέθριμα                                                                                                    | ήλωσης (Προεπισκόπηση) 🧻 🚺                                                                                                    | δοήθεια                                                                 | AM                                                                                                    | (Dorr                         | Τύπος μαθήματος                                                                                                    | Quéên                                                                                                | Turing Teles                                                                                               |
| Δηλώσεις<br>Βαθμολογίες ~<br>Εξετάσεις ~                                                                                      | <ul> <li>Προσωρινή Αποθήκευς</li> <li>Εξάμηνο: Α εξάμηνο</li> <li>Κατεύθυνση: Κορμά<br/>Επιλεγμένο</li> </ul>                                                                                                    | οη Τ Έλεγχος Ορθότητας Δήλωσης ΔΥποβολή δή<br>ός<br>Μάθημα<br>ΑΠΕΙΡΟΣΤΙΚΟΣ ΛΟΓΙΣΜΟΣ Ι                                                                                                    | ήλωσης (Προεπισκόπηση) () Ε<br>Κωδικός<br>ΣΔΜΑΘΟ3                                                                                                    | Βοήθεια<br><b>ΕCTS</b><br>6                                             | <b>ΔΜ</b>                                                                                                    | <b>Ώρες</b><br>4              | <b>Τύπος μαθήματος</b><br>Υπογοεωτικό                                                                                                   | Ομάδα                                                                                                | Τμήμα Τάξης                                                                                                |
| Δηλώσεις<br>Βαθμολογίες ~<br>Εξετάσεις ~<br>Εργασίες                                                                          | <ul> <li>Προσωρινή Αποθήκευς</li> <li>Εξάμηνο: Α εξάμηνο</li> <li>Κατεύθυνση: Κορμά</li> <li>Επιλεγμένο</li> <li>Δ</li> </ul>                                                                                                    | οη Τελεγχος Ορθότητας Δήλωσης ΣΥποβολή δή<br>ός<br>Μάθημα<br>ΑΠΕΙΡΟΣΤΙΚΟΣ ΛΟΠΣΜΟΣ Ι<br>ΓΡΑΜΜΙΚΗ ΑΛΓΕΒΡΑ                                                                                                    | ήλωσης (Προετιισκόπηση) () Ε<br>Κωδικός<br>ΣΑΜΑΘΟ3<br>ΣΑΜΑΘ-17                                                                                              | Βοήθεια<br>ΕCTS<br>6<br>6                                               | <b>ΔΜ</b><br>0<br>0                                                                                                    | <b>Ώρες</b><br>4<br>4         | <b>Τύπος μαθήματος</b><br>Υτοχρεωτικό<br>Υτοχρεωτικό                                                                                    | Ομάδα<br>-<br>-                                                                                      | Τμήμα Τάξης<br>-                                                                                           |
| Δηλώσεις<br>Βαθμολογίες ~<br>Εξετάσεις ~<br>Εργασίες<br>Πρακτικές                                                             | <ul> <li>Προσωρινή Αποθήκευς</li> <li>Εξάμηνο: Α εξάμηνο</li> <li>Κατεύθυνση: Κορμά</li> <li>Επιλεγμάνο</li> <li>Α</li> </ul>                                                                                                    | οη Έλεγχος Ορθότητας Δήλωσης ΣΥποβολή δή<br>ός<br>Μάθημα<br>ΑΠΕΙΡΟΣΤΙΚΟΣ ΛΟΓΙΣΜΟΣ Ι<br>ΓΡΑΜΜΙΚΗ ΑΛΓΕΒΡΑ<br>ΕΙΣΑΓΩΓΗ ΣΤΗ ΛΟΓΙΣΤΙΚΗ                                                                                                    | ήλωσης (Προετιισκόπηση) () Ε<br>Κωδικός<br>ΣΑΜΑΘΟ3<br>ΣΑΜΑΘ-17<br>ΣΑΛΟΓΟ3                                                                                   | οήθεια<br><b>ECTS</b><br>6<br>6<br>6<br>6                               | ΔM<br>0<br>0                                                                                                    | <b>Ωρες</b><br>4<br>4         | Τύπος μαθήματος<br>Υτοχρεωτικό<br>Υτοχρεωτικό<br>Επιλογής                                                                               | Ομάδα<br>-<br>-<br>-                                                                                 | Τμήμα Τάξης<br>-<br>-<br>-                                                                                 |
| Δηλώσεις<br>Βαθμολογίες ~<br>Εξετάσεις ~<br>Εργασίες<br>Πρακτικές                                                             | <ul> <li>Προσωρινή Αποθήκευς</li> <li>Εξάμηνο: Α εξάμηνο</li> <li>Κατεύθυνση: Κορμά</li> <li>Επιλεγμάνο</li> <li>Α</li> </ul>                                                                                                    | οη Έλεγχος Ορθότητας Δήλωσης Υποβολή δή<br>ός<br>Μάθημα<br>ΑΠΕΙΡΟΣΤΙΚΟΣ ΛΟΓΙΣΜΟΣ Ι<br>ΓΡΑΜΜΙΚΗ ΑΛΓΕΒΡΑ<br>ΕΙΣΑΓΩΓΗ ΣΤΗ ΛΟΓΙΣΤΙΚΗ<br>ΕΙΣΑΓΩΓΗ ΣΤΗΝ ΑΣΦΑΛΙΣΗ                                                                                                    | ήλωσης (Προετισκότηση) () Ε<br>Κωδικός<br>ΣΑΜΑΘΟ3<br>ΣΑΜΑΘ-17<br>ΣΑΛΟΓΟ3<br>ΣΑΑΣΦ10                                                                         | δοήθεια<br><b>ΕCTS</b><br>6<br>6<br>6<br>6<br>6                         | ΔM<br>0<br>0<br>0                                                                                                    | <b>Ωρες</b><br>4<br>4<br>4    | Τύπος μαθήματος<br>Υποχρεωτικό<br>Υποχρεωτικό<br>Επιλογής<br>Υποχρεωτικό                                                                | Ομάδα<br>-<br>-<br>-                                                                                 | Τμήμα Τάξης<br>-<br>-<br>-<br>-                                                                            |
| Δηλώσεις<br>Βαθμολογίες ~<br>Εξετάσεις ~<br>Εργασίες<br>Πρακτικές<br>Πιστοποιητικά                                            | <ul> <li>Προσωρινή Αποθήκευς</li> <li>Εξάμηνο: Α εξάμηνο</li> <li>Κατεύθυνση: Κορμά</li> <li>Επιλεγμάνο</li> <li>Α</li> </ul>                                                                                                    | οη Έλεγχος Ορθότητας Δήλωσης Υποβολή δή<br>ός<br>Μάθημα<br>ΑΠΕΙΡΟΣΤΙΚΟΣ ΛΟΓΙΣΜΟΣ Ι<br>ΓΡΑΜΜΙΚΗ ΑΛΓΕΒΡΑ<br>ΕΙΣΑΓΩΓΗ ΣΤΗ ΛΟΓΙΣΤΙΚΗ<br>ΕΙΣΑΓΩΓΗ ΣΤΗΝ ΑΣΦΑΛΙΣΗ<br>ΕΙΣΑΓΩΓΗ ΣΤΙΣ ΠΙΘΑΝΟΤΗΤΕΣ ΚΑΙ ΤΗ ΣΤΑΤΙΣΤΙΚΗ                                                                                         | ήλωσης (Προεπισκόπηση) () Ε<br>Κωδικός<br>ΣΑΜΑΘΟ3<br>ΣΑΜΑΘ-17<br>ΣΑΛΟΓΟ3<br>ΣΑΑΣΦ10<br>ΣΑΠΘΣΤΑ-17                                                           | <b>ΕCTS</b><br>6<br>6<br>6<br>6<br>6<br>6<br>6                          | ΔM<br>0<br>0<br>0<br>0                                                                                                    | <b>Ώρες</b> 4 4 4 4 4 4       | Τύπος μαθήματος<br>Υποχρεωτικό<br>Υποχρεωτικό<br>Επιλογής<br>Υποχρεωτικό<br>Υποχρεωτικό                                                 | Ομάδα<br>-<br>-<br>-<br>-<br>-                                                                       | Τμήμα Τάξης<br>-<br>-<br>-<br>-<br>-<br>-<br>-                                                             |
| Δηλώσεις γ<br>Βαθμολογίες γ<br>Εξετάσεις γ<br>Εργασίες Γ<br>Πρακτικές Γ<br>Πιστοποιητικά γ                                    | <ul> <li>Προσωρινή Αποθήκευς</li> <li>Εξάμηνο: Α εξάμηνο</li> <li>Κατεύθυνση: Κορμά</li> <li>Επιλεγμένο</li> <li></li> <li></li></ul>                                       | οη Το Ελεγχος Ορθότητας Δήλωσης 2 Υποβολή δη<br>ός<br>Μάθημα<br>ΑΠΕΙΡΟΣΤΙΚΟΣ ΛΟΓΙΣΜΟΣ Ι<br>ΓΡΑΜΜΙΚΗ ΑΛΓΕΒΡΑ<br>ΕΙΣΑΓΩΓΗ ΣΤΗ ΛΟΓΙΣΙΚΗ<br>ΕΙΣΑΓΩΓΗ ΣΤΗΝ ΑΣΦΑΛΙΣΗ<br>ΕΙΣΑΓΩΓΗ ΣΤΙΣ ΠΙΘΑΝΟΤΗΤΕΣ ΚΑΙ ΤΗ ΣΤΑΤΙΣΤΙΚΗ<br>ΣΥΝΔΥΑΣΤΙΚΗ                                                                      | ήλωσης (Προεπισκόπηση) () Ε<br>Κωδικός<br>ΣΑΜΑΘΟ3<br>ΣΑΜΑΘ-17<br>ΣΑΛΟΓΟ3<br>ΣΑΑΣΦ10<br>ΣΑΠΘΣΤΑ-17<br>ΣΑΜΑΘ60                                                | Boήθεια<br><b>ECTS</b><br>6<br>6<br>6<br>6<br>6<br>6<br>6<br>6<br>6     | ΔM<br>0<br>0<br>0<br>0<br>0<br>0<br>0                                                                                                    | <b>Ώρες</b> 4 4 4 4 4 3       | <b>Τύπος μαθήματος</b><br>Υποχρεωτικό<br>Υποχρεωτικό<br>Επιλογής<br>Υποχρεωτικό<br>Υποχρεωτικό<br>Επιλογής                              | Ομάδα<br>-<br>-<br>-<br>-<br>-<br>-<br>-                                                             | Τμήμα Τάξης<br>-<br>-<br>-<br>-<br>-<br>-<br>-<br>-                                                        |
| Δηλώσεις<br>2 Βαθμολογίες ~<br>Εξετάσεις ~<br>2 Έργασίες<br>1 Πρακτικές<br>Πιστοποιητικά<br>Υποτροφίες ~<br>Εγχειρίδιο χρήσης | <ul> <li>Προσωρινή Αποθήκευα</li> <li>Εξάμηνο: Α εξάμηνο</li> <li>Κατεύθυνση: Κορμά</li> <li>Επιλεγμάνο</li> <li>Α</li> <li>Α</li></ul> | οη Έλεγχος Ορθότητας Δήλωσης Υποβολή δη<br>ός<br>Μάθημα<br>ΑΠΕΙΡΟΣΤΙΚΟΣ ΛΟΓΙΕΜΟΣ Ι<br>ΓΡΑΜΜΙΚΗ ΑΛΓΕΒΡΑ<br>ΕΙΣΑΓΩΓΗ ΣΤΗ ΛΟΓΙΣΤΙΚΗ<br>ΕΙΣΑΓΩΓΗ ΣΤΗΝ ΑΣΦΑΛΙΣΗ<br>ΕΙΣΑΓΩΓΗ ΣΤΙΣ ΠΙΘΑΝΟΤΗΤΕΣ ΚΑΙ ΤΗ ΣΤΑΤΙΣΤΙΚΗ<br>ΣΥΝΔΥΑΣΤΙΚΗ                                                                          | ήλωσης (Προεπισκόπηση) () Ε<br>Κωδικός<br>ΣΑΜΑΘΟ3<br>ΣΑΜΑΘ-17<br>ΣΑΛΟΓΟ3<br>ΣΑΑΣΦ10<br>ΣΑΠΘΣΤΑ-17<br>ΣΑΜΑΘ60                                                | οήθεια<br>6<br>6<br>6<br>6<br>6<br>6<br>6<br>6                          | ΔM<br>0<br>0<br>0<br>0<br>0<br>0                                                                                                    | <b>Ωρες</b> 4 4 4 4 4 3       | Τύπος μαθήματος<br>Υποχρεωτικό<br>Υποχρεωτικό<br>Επιλογής<br>Υποχρεωτικό<br>Υποχρεωτικό<br>Επιλογής                                     | Ομάδα<br>-<br>-<br>-<br>-<br>-<br>-<br>-<br>-                                                        | Τμήμα Τάξης<br>-<br>-<br>-<br>-<br>-<br>-<br>-<br>-<br>-<br>-                                              |
| Δηλώσεις<br>2 Βαθμολογίες<br>4 Εξετάσεις<br>3 Γργασίες<br>3 Πρακτικές<br>Πιστοποιητικά<br>4 Υποτροφίες<br>4 Εγχειρίδιο χρήσης | <ul> <li>Προσωρινή Αποθήκευα</li> <li>Εξάμηνο: Α εξάμηνο</li> <li>Κατεύθυνση: Κορμά</li> <li>Επιλεγμάνο</li> <li>Α</li> <li>Α</li></ul> | οη Έλεγχος Ορθότητας Δήλωσης Υποβολή δη<br>ός<br>Μάθημα<br>ΑΠΕΙΡΟΣΤΙΚΟΣ ΛΟΓΙΕΜΟΣ Ι<br>ΓΡΑΜΜΙΚΗ ΑΛΓΕΒΡΑ<br>ΕΙΖΑΓΩΓΗ ΣΤΗ ΛΟΓΙΣΤΙΚΗ<br>ΕΙΖΑΓΩΓΗ ΣΤΗΝ ΑΣΦΑΛΙΣΗ<br>ΕΙΖΑΓΩΓΗ ΣΤΙΣ ΠΙΘΑΝΟΤΗΤΕΣ ΚΑΙ ΤΗ ΣΤΑΤΙΣΤΙΚΗ<br>ΣΥΝΔΥΑΣΤΙΚΗ                                                                          | ήλωσης (Προεπισκόπηση) () Ε<br>Κωδικός<br>ΣΑΜΑΘΟ3<br>ΣΑΜΑΘ-17<br>ΣΑΛΟΓΟ3<br>ΣΑΑΣΦ10<br>ΣΑΠΘΣΤΑ-17<br>ΣΑΜΑΘ60                                                | οήθεια<br>6<br>6<br>6<br>6<br>6<br>6<br>6<br>6                          | <b>△M</b> 0 0 0 0 0 0 0 0 0                                                                                                    | <b>Ωρες</b> 4 4 4 4 3         | Τύπος μαθήματος<br>Υποχρεωτικό<br>Υποχρεωτικό<br>Επιλογής<br>Υποχρεωτικό<br>Υποχρεωτικό<br>Επιλογής                                     | Ομάδα<br>-<br>-<br>-<br>-<br>-<br>-<br>-                                                             | Τμήμα Τάξης<br>-<br>-<br>-<br>-<br>-<br>-<br>-<br>-                                                        |
| Δηλώσεις<br>2 Βαθμολογίες ~<br>Εξετάσεις ~<br>2 Έργασίες<br>1 Πρακτικές<br>Πιστοποιητικά<br>Υποτροφίες ~<br>Εγχειρίδιο χρήσης | <ul> <li>Προσωρινή Αποθήκευα</li> <li>Εξάμηνο: Α εξάμηνο</li> <li>Κατεύθυνση: Κορμά</li> <li>Επιλεγμάνο</li> <li>Α</li> <li>Α</li></ul> | οη Έλεγχος Ορθότητας Δήλωσης Υποβολή δη<br>ός<br>Μάθημα<br>ΑΠΕΙΡΟΣΤΙΚΟΣ ΛΟΓΙΕΜΟΣ Ι<br>ΓΡΑΜΜΙΚΗ ΑΛΓΕΒΡΑ<br>ΕΙΖΑΓΩΓΗ ΣΤΗ ΛΟΓΙΣΤΙΚΗ<br>ΕΙΖΑΓΩΓΗ ΣΤΗΝ ΑΣΦΑΛΙΣΗ<br>ΕΙΖΑΓΩΓΗ ΣΤΙΝ ΑΣΦΑΛΙΣΗ<br>ΕΙΖΑΓΩΓΗ ΣΤΙΧ ΠΙΘΑΝΟΤΗΤΕΣ ΚΑΙ ΤΗ ΣΤΑΤΙΣΤΙΚΗ<br>ΣΥΝΔΥΑΣΤΙΚΗ                                                | ήλωσης (Προεπισκόπηση) () Ε<br>Κωδικός<br>ΣΑΜΑΘΟ3<br>ΣΑΜΑΘ-17<br>ΣΑΛΟΓΟ3<br>ΣΑΑΣΦ10<br>ΣΑΠΘΣΤΑ-17<br>ΣΑΜΑΘ60                                                | οήθεια<br>6<br>6<br>6<br>6<br>6<br>6<br>6                               | ΔΜ<br>0<br>0<br>0<br>0<br>0                                                                                                    | <b>Ωρες</b> 4 4 4 4 3         | Τύπος μαθήματος<br>Υποχρεωτικό<br>Υποχρεωτικό<br>Επιλογής<br>Υποχρεωτικό<br>Υποχρεωτικό<br>Επιλογής                                     | Ομάδα<br>-<br>-<br>-<br>-<br>-<br>-<br>-                                                             | Τμήμα Τάξης<br>-<br>-<br>-<br>-<br>-<br>-<br>-<br>-                                                        |
| Δηλώσεις<br>Βαθμολογίες ×<br>Εξετάσεις ×<br>Εργασίες<br>Πρακτικές<br>Πιστοποιητικά<br>Υποτροφίες ×<br>Εγχειρίδιο χρήσης       | <ul> <li>Προσωρινή Αποθήκευς</li> <li>Εξάμηνο: Α εξάμηνο</li> <li>Κατεύθυνση: Κορμά</li> <li>Επιλεγμένο</li> <li>Εξάμηνο: Β εξάμηνο</li> <li>Εξάμηνο: Β εξάμηνο</li> <li>Εξάμηνο: Γ εξάμηνο</li> <li>Κατεύθυνση: Κορμά</li> <li>Επιλεγμένο</li> </ul>                                                                                                    | οη Έλεγχος Ορθότητας Δήλωσης Υποβολή δή<br>ός<br>Μάθημα<br>ΑΠΕΙΡΟΣΤΙΚΟΣ ΛΟΓΙΕΜΟΣ Ι<br>ΓΡΑΜΜΙΚΗ ΑΛΓΕΒΡΑ<br>ΕΙΖΑΓΩΓΗ ΣΤΗ ΛΟΓΙΣΤΙΚΗ<br>ΕΙΖΑΓΩΓΗ ΣΤΗΝ ΑΣΦΑΛΙΣΗ<br>ΕΙΖΑΓΩΓΗ ΣΤΗΝ ΑΣΦΑΛΙΣΗ<br>ΕΙΖΑΓΩΓΗ ΣΤΙΧ ΠΙΘΑΝΟΤΗΤΕΣ ΚΑΙ ΤΗ ΣΤΑΤΙΣΤΙΚΗ<br>ΣΥΝΔΥΑΣΤΙΚΗ<br>Μάθημα                                      | ήλωσης (Προετισκότηση) () Ε<br>Κωδικός<br>ΣΑΜΑΘΟ3<br>ΣΑΜΑΘ-17<br>ΣΑΛΟΓΟ3<br>ΣΑΑΣΦ10<br>ΣΑΠΘΣΤΑ-17<br>ΣΑΜΑΘ60<br>Κωδικός                                     | <b>ΕCTS</b> 6 6 6 6 6 6 6 6 6 6 <b>ΕCTS</b>                             | ΔM<br>0<br>0<br>0<br>0<br>0                                                                                                    | <b>Ωρες</b> 4 4 4 4 3         | Τύπος μαθήματος<br>Υποχρεωτικό<br>Υποχρεωτικό<br>Επιλογής<br>Υποχρεωτικό<br>Υποχρεωτικό<br>Επιλογής<br>Επιλογής                         | Ομάδα<br>-<br>-<br>-<br>-<br>-<br>-<br>-<br>-<br>-<br>-<br>-<br>-<br>-<br>-                          | Τμήμα Τάξης<br>-<br>-<br>-<br>-<br>-<br>-<br>-<br>-<br>-<br>-<br>-<br>-<br>-<br>-<br>-<br>-<br>-<br>-<br>- |
| Δηλώσεις<br>Βαθμολογίες ×<br>Εξετάσεις ×<br>Εργασίες<br>Πρακτικές<br>Πιστοποιητικά<br>Υποτροφίες ×<br>Εγχειρίδιο χρήσης       | <ul> <li>Προσωρινή Αποθήκευα</li> <li>Εξάμηνο: Α εξάμηνο</li> <li>Κατεύθυνση: Κορμά</li> <li>Επιλεγμένο</li> <li>Εξάμηνο: Β εξάμηνο</li> <li>Εξάμηνο: Β εξάμηνο</li> <li>Εξάμηνο: Γ εξάμηνο</li> <li>Κατεύθυνση: Κορμά</li> <li>Επιλεγμένο</li> </ul>                                                                                                    | οη Έλεγχος Ορθότητας Δήλωσης Υποβολή δή<br>ός<br>Μάθημα<br>ΑΠΕΙΡΟΣΤΙΚΟΣ ΛΟΓΙΣΜΟΣ Ι<br>ΓΡΑΜΜΙΚΗ ΑΛΓΕΒΡΑ<br>ΕΙΣΑΓΩΓΗ ΣΤΗ ΛΟΓΙΣΤΙΚΗ<br>ΕΙΣΑΓΩΓΗ ΣΤΗΝ ΑΣΦΑΛΙΣΗ<br>ΕΙΣΑΓΩΓΗ ΣΤΗΝ ΑΣΦΑΛΙΣΗ<br>ΕΙΣΑΓΩΓΗ ΣΤΙΣ ΠΙΘΑΝΟΤΗΤΕΣ ΚΑΙ ΤΗ ΣΤΑΤΙΣΤΙΚΗ<br>ΣΥΝΔΥΑΣΤΙΚΗ<br>Μάθημα<br>ΑΡΙΘΜΗΤΙΚΗ ΑΝΑΛΥΣΗ                | ήλωσης (Προεπισκόπηση) () Ε<br>Κωδικός<br>ΣΑΜΑΘΟ3<br>ΣΑΛΟΓΟ3<br>ΣΑΛΟΓΟ3<br>ΣΑΛΟΓΟ3<br>ΣΑΛΟΓΟ3<br>ΣΑΛΟΓΟ3<br>Κωδικός<br>ΣΑΜΑΘ3                               | <b>ΕCTS</b> 6 6 6 6 6 6 6 6 6 6 6 6 6 6 6 6 6 6 6                       | ΔΜ (<br>0 (<br>0 (<br>0 (<br>0 (<br>0 (<br>0 (<br>0 (<br>0                                                                                                    | <b>Ωρες</b> 4 4 4 4 4 3 22ρες | Τύπος μαθήματος<br>Υποχρεωτικό<br>Υποχρεωτικό<br>Επιλογής<br>Υποχρεωτικό<br>Υποχρεωτικό<br>Επιλογής<br>Επιλογής<br>Επιλογής             | Ομάδα<br>-<br>-<br>-<br>-<br>-<br>-<br>-<br>-<br>-<br>-<br>-<br>-<br>-<br>-<br>-<br>-<br>-<br>-<br>- | Τμήμα Τάξης<br>-<br>-<br>-<br>-<br>-<br>-<br>-<br>-<br>-<br>-<br>-<br>-<br>-<br>-<br>-<br>-<br>-<br>-<br>- |
| Δηλώσεις<br>Βαθμολογίες ×<br>Εξετάσεις ×<br>Εργασίες<br>Πρακτικές<br>Πιστοποιητικά<br>Υποτροφίες ×<br>Εγχειρίδιο χρήσης       | <ul> <li>Προσωρινή Αποθήκευς</li> <li>Εξάμηνο: Α εξάμηνο</li> <li>Κατεύθυνση: Κορμά</li> <li>Κατεύθυνση: Κορμά</li> <li>Κατεύθυνση: Κορμά</li> <li>Κατεύθυνση: Κορμά</li> <li>Εξάμηνο: Β εξάμηνο</li> <li>Εξάμηνο: Γ εξάμηνο</li> <li>Κατεύθυνση: Κορμά</li> <li>Επιλεγμένο</li> <li>Κατεύθυνση: Κορμά</li> </ul>                                                                                                    | οη Έλεγχος Ορθότητας Δήλωσης ΣΥποβολή δή<br>ός<br>Μάθημα<br>ΑΠΕΙΡΟΣΤΙΚΟΣ ΛΟΓΙΣΜΟΣ Ι<br>ΓΡΑΜΜΙΚΗ ΑΛΓΕΒΡΑ<br>ΕΙΣΑΓΩΓΗ ΣΤΗ ΛΟΓΙΣΤΙΚΗ<br>ΕΙΣΑΓΩΓΗ ΣΤΗΝ ΑΣΦΑΛΙΣΗ<br>ΕΙΣΑΓΩΓΗ ΣΤΗΝ ΑΣΦΑΛΙΣΗ<br>ΕΙΣΑΓΩΓΗ ΣΤΙΣ ΠΙΘΑΝΟΤΗΤΕΣ ΚΑΙ ΤΗ ΣΤΑΤΙΣΤΙΚΗ<br>ΣΥΝΔΥΑΣΤΙΚΗ<br>Μάθημα<br>ΑΡΙΘΜΗΤΙΚΗ ΑΝΑΛΥΣΗ<br>ΔΗΜΟΓΡΑΦΙΑ | ήλωσης (Προεπισκόπηση) () Ε<br>Κωδικός<br>ΣΑΜΑΘΟ3<br>ΣΑΜΑΘ-17<br>ΣΑΛΟΓΟ3<br>ΣΑΑΣΦ10<br>ΣΑΠΘΣΤΑ-17<br>ΣΑΜΑΘ60<br>Κωδικός<br>ΣΑΜΑΘ33<br>ΣΑΣΤΑ27               | <b>ΕCTS</b> 6 6 6 6 6 6 6 6 6 6 6 6 6 6 6 6 6 6 6                       | ΔΜ (<br>0 (<br>0 (<br>0 (<br>0 (<br>0 (<br>0 (<br>0 (<br>0                                                                                                    | <b>Υρες</b>                   | Τύπος μαθήματος<br>Υποχρεωτικό<br>Υποχρεωτικό<br>Επιλογής<br>Υποχρεωτικό<br>Επιλογής<br>Επιλογής<br>Επιλογής<br>Επιλογής                | Ομάδα                                                                                                | Τμήμα Τάξης<br>-<br>-<br>-<br>-<br>-<br>-<br>-<br>-<br>-<br>-<br>-<br>-<br>-<br>-<br>-<br>-<br>-<br>-<br>- |
| Δηλώσεις<br>Βαθμολογίες •<br>Εξετάσεις •<br>Εργασίες Γ<br>Πρακτικές Γ<br>Πιστοποιητικά ·<br>Υποτροφίες •<br>Εγχειρίδιο χρήσης | <ul> <li>Προσωρινή Αποθήκευς</li> <li>Εξάμηνο: Α εξάμηνο</li> <li>Κατεύθυνση: Κορμά</li> <li>Επιλεγμένο</li> <li></li> <li></li></ul>                                       | οη Έλεγχος Ορθότητας Δήλωσης ΣΥποβολή δή<br>ός<br>Μάθημα<br>ΑΠΕΙΡΟΣΤΙΚΟΣ ΛΟΓΙΣΜΟΣ Ι<br>ΓΡΑΜΜΙΚΗ ΑΛΓΕΒΡΑ<br>ΕΙΣΑΓΩΓΗ ΣΤΗ ΛΟΓΙΣΤΙΚΗ @<br>ΕΙΣΑΓΩΓΗ ΣΤΗ ΛΟΓΙΣΤΙΚΗ<br>ΕΙΣΑΓΩΓΗ ΣΤΗΣ ΠΙΘΑΝΟΤΗΤΕΣ ΚΑΙ ΤΗ ΣΤΑΤΙΣΤΙΚΗ<br>ΣΥΝΔΥΑΣΤΙΚΗ @<br>ΔΗΜΟΓΡΑΦΙΑ<br>ΔΙΑΧΕΙΡΙΣΗ ΔΕΔΟΜΕΝΩΝ                               | ήλωσης (Προεπισκόπηση) () Ε<br>Κωδικός<br>ΣΑΜΑΘΟ3<br>ΣΑΜΑΘ-17<br>ΣΑΛΟΓΟ3<br>ΣΑΑΣΦ10<br>ΣΑΠΟΣΤΑ-17<br>ΣΑΜΑΘ60<br>Κωδικός<br>ΣΑΜΑΘ33<br>ΣΑΣΤΑ27<br>ΣΑΠΛΗΔΕ-17 | οήθεια<br>6<br>6<br>6<br>6<br>6<br>6<br>6<br>6<br>6<br>6<br>6<br>6<br>6 | ΔΜ (1)<br>Ο (1)<br>Ο (1)<br>Ο (1)<br>Ο (1)<br>Ο (1)<br>ΔΜ (1)<br>Ο (1)<br>Ο (1) | <b>Υρες</b>                   | Τύπος μαθήματος<br>Υποχρεωτικό<br>Υποχρεωτικό<br>Επιλογής<br>Υποχρεωτικό<br>Υποχρεωτικό<br>Επιλογής<br>Επιλογής<br>Επιλογής<br>Επιλογής | Ομάδα                                                                                                | Τμήμα Τάξης<br>                                                                                            |

8. Στο στάδιο αυτό εμφανίζεται η τελική εικόνα με τα μαθήματα που συμπεριλαμβάνει η δήλωση μας και το σύστημα, μας επιτρέπει να επιλέξουμε «Οριστική Υποβολή Δήλωσης». Στη συνέχεια εμφανίζεται το παρακάτω μήνυμα και επιλέγουμε «Υποβολή»

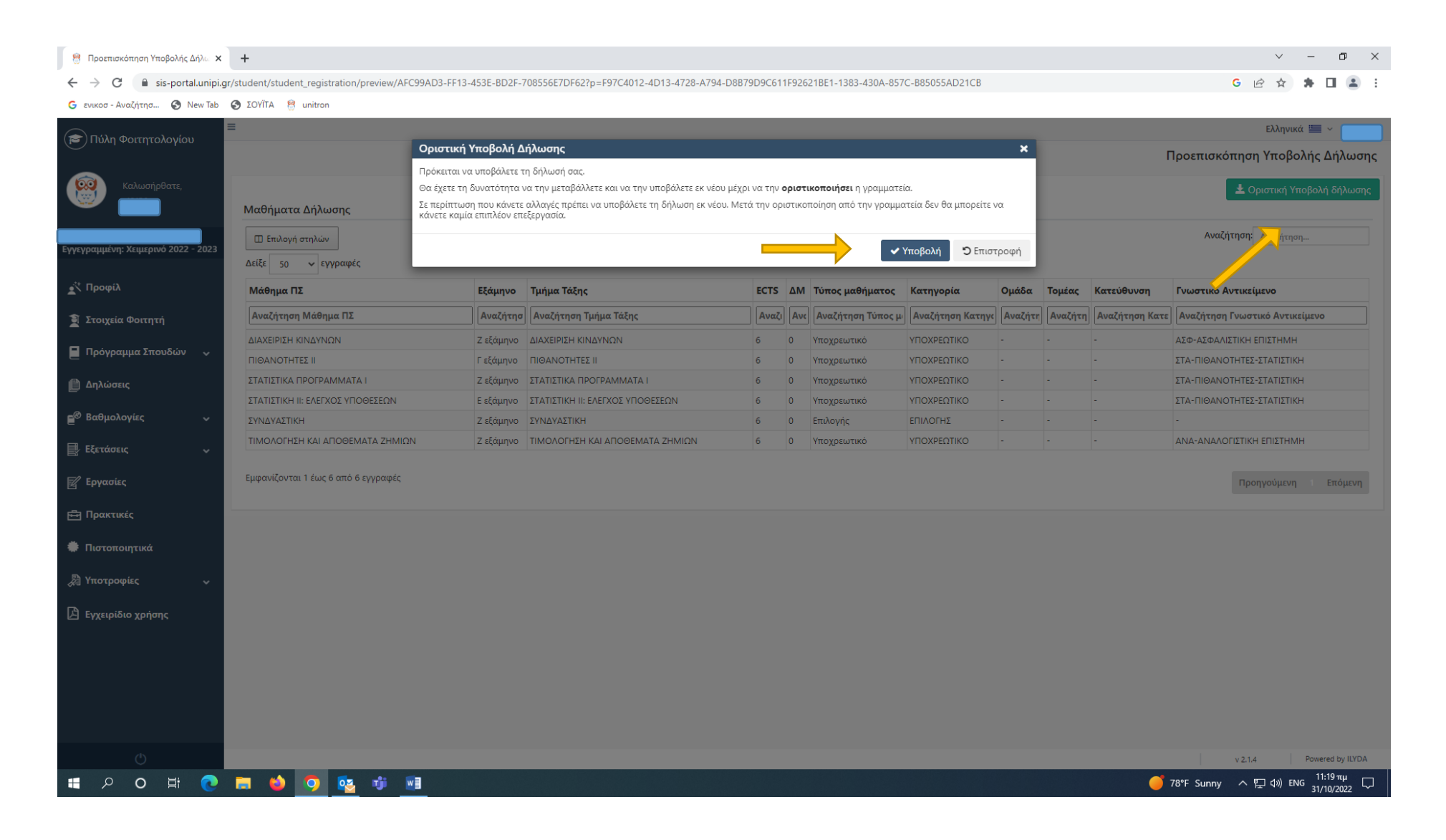